National Center for Emerging and Zoonotic Infectious Diseases

# Tracking Infections in Long-term Care Facilities (LTCFs) Using the National Healthcare Safety Network (NHSN) Overview

Angela Anttila, PhD, MSN, NP-C, CIC

Nurse Epidemiologist

July 9, 2019

#### **LEARNING OBJECTIVE 1**

Define the National Healthcare Safety Network (NHSN) and the different Components and Modules available for Long-term Care Facilities (LTCFs).

#### **LEARNING OBJECTIVE 2**

Describe how NHSN supports LTCFs and infection surveillance activities.

#### **LEARNING OBJECTIVE 3**

Describe how NHSN supports LTCFs and infection surveillance activities.

#### NHSN at 14 Years: Many More Uses and Users Focus on Resident & Patient Safety Continues

Healthcare facilities: (1) Join NHSN, (2) complete an annual survey of their care capacities, (3) submit process and outcome data manually or electronically to one or more NHSN components, and (4) use their own data and NHSN statistical benchmarks for analysis and action Healthcare Neonatal Patient Long Term Outpatient Personnel Blood Safety Dialysis Component Safety Care Facility Procedure Safetv Component Component (Coming in Component Component Component Component 2020) CDC: Collects, analyzes, summarizes, and provides data on healthcare-associated infections (HAIs), other adverse healthcare events, antimicrobial use and resistance (AUR), adherence to infection prevention practices, and use of antimicrobial stewardship programs (ASPs)

# NATIONAL HEALTHCARE SAFETY NETWORK (NHSN)

#### **Reporting options specifically for LTCFs**

- Standardizes surveillance definitions and data collection
- Data are secure, confidential and immediately available for analysis and use by the facility
- Data used by facilities for internal quality improvement
- Data used by CDC to establish risk-adjusted national benchmarks and set national HAI prevention targets
- Data used by CMS and state partners for public reporting and performance management

The NHSN, Long-term Care Facility (LTCF) Component provides long-term care facilities with a customized system to track infections and prevention process measures in a systematic way.

Tracking this information allows facilities to identify problems, improve care, and determine progress toward national healthcare-associated infection goals.

Facilities eligible to report into all modules of this component include nursing homes, skilled nursing, chronic care, and developmental disability facilities. Assisted living facilities can only report into the prevention process measures module.

Long-term acute care hospitals (LTACHs) are not eligible to report into this component.

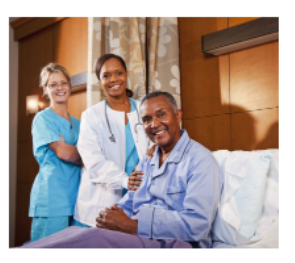

#### LONG-TERM CARE FACILITY COMPONENT MODULES Click on each module to access relevant training, protocols, data collection forms, supporting materials, analysis resources, and FAOs. C. difficile Infection Urinary Tract Prevention Process (CDI) and Multidrug-Infections (UTI) Measures resistant Organisms Hand Hygiene, Gloves and Gown Use Adherence (MDRO) TRAINING & EDUCATION RESOURCES LTCF Component Manual FREQUENTLY Frequently Asked Ouestions SKED Questions and answers categorized by topic A single document combining all LTCF protocols, QUESTIONS fata collection forms form instructions, and other resources Newsletters & Archived Training Materials Communications ISN LTCF annual training materials, videos, and archived newsletters and email communications Data Validation Guidance Educational Roadmap LTCF guidance and resources for internal and Kick start your training with an overview of the external data validation, including relevant LTCF component archived protocols and trainings

4

### **TWO NHSN Components Available for LTCFs**

#### Long-term Care Facility: Resident Infections and Process Measures

#### Long-term Care Facilities

The NHSN, Long-term Care Facility (LTCF) Component provides long-term care facilities with a customized system to track infections and prevention process measures in a systematic way.

Tracking this information allows facilities to identify problems, improve care, and determine progress toward national healthcare-associated infection goals.

Facilities eligible to report into all modules of this component include nursing homes, skilled nursing, chronic care, and developmental disability facilities. Assisted living facilities can only report into the prevention process measures module.

Long-term acute care hospitals (LTACHs) are not eligible to report into this component.

#### LONG-TERM CARE FACILITY COMPONENT MODULES

Click on each module to access relevant training, protocols, data collection forms, supporting materials, analysis resources, and FAQs.

*C. difficile* Infection (CDI) and Multidrugresistant Organisms (MDRO) Urinary Tract Infections (UTI) Prevention Process Measures Hand Hygiene, Gloves and Gown Use Adherence

#### Healthcare Personnel Safety: Influenza Vaccination

#### Surveillance for Healthcare Personnel Vaccination

The Advisory Committee on Immunization Practices (ACIP) recommends that all healthcare personnel (HCP) and persons in training for healthcare professions should be vaccinated annually against influenza. [1] Vaccination of HCP helps to reduce absenteeism of workers and safeguard patients. Although annual vaccination is recommended for all HCP, national survey data have demonstrated that vaccination coverage levels are only approximately 78% [2]. This is below the Healthy People 2020 target of 90% for HCP influenza vaccination [3].

#### References

- Centers for Disease Control and Prevention. "Prevention and control of seasonal influenza with vaccines: Recommendations of the Advisory Committee on Immunization Practices – United States, 2018-19 Influenza Season. 2018. MMWR 67 (RR-3); 1-20.
- Centers for Disease Control and Prevention. "Influenza Vaccination Coverage Among Health-Care Personnel United States. 2017–18 Influenza Season." MMWR 67(38):1050-1054.
- 3. Healthy People 2020. Immunization and Infectious Diseases 🖸 .

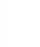

5

# LTCFs Eligible to Enroll in NHSN LTCF Component

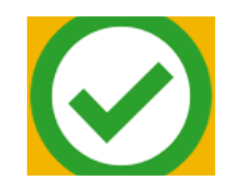

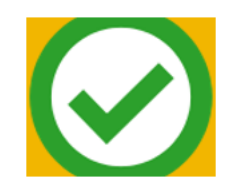

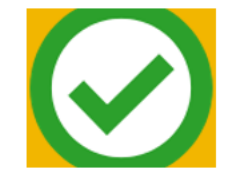

Certified skilled nursing facilities (SNF) and nursing homes (NH) Intermediate/chronic care facilities for the developmentally disabled Assisted living facilities & residential care facilities

> Note: limited to Prevention Process Measures Module

# **Standardized Surveillance Criteria and Analysis for the Following Modules**

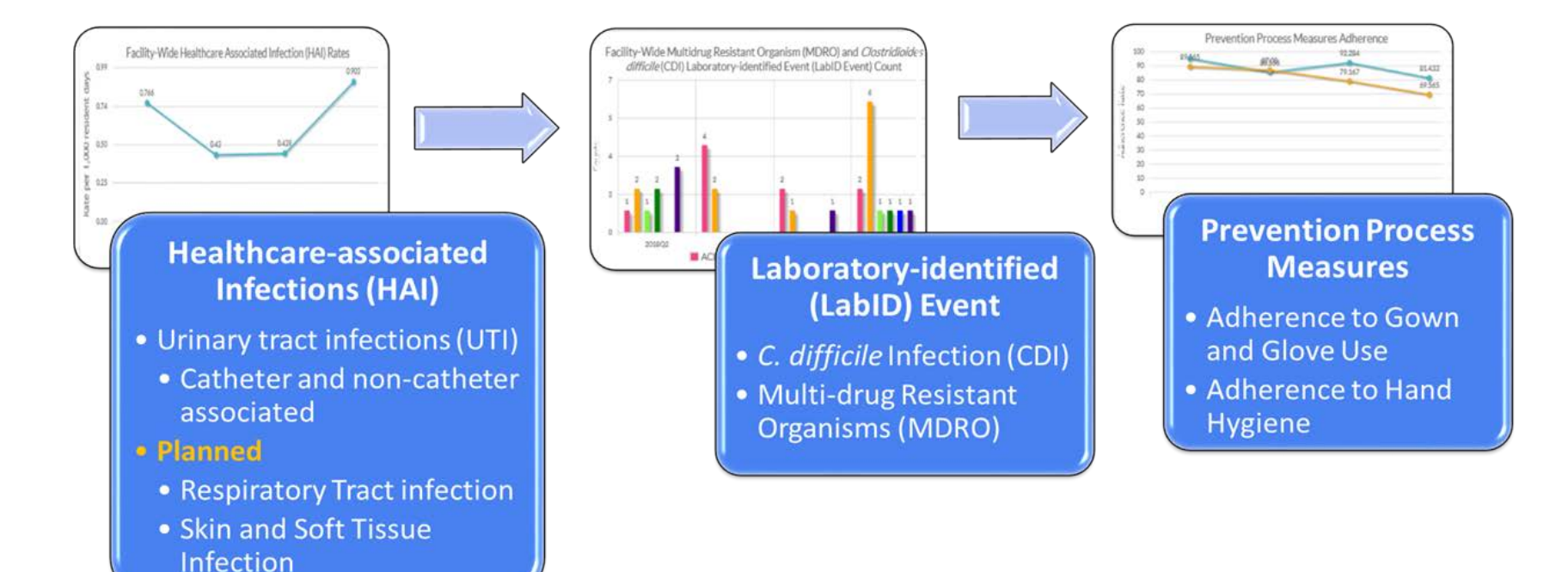

### Long-Term Care Facility **Home Page**

- **Protocols**
- **Frequently Asked** Questions
- Trainings
- **Data Validation**
- Archived newsletters and e-mail communications
- **LTCF Component Manual**

https://www.cdc.gov/nhsn/ltc/index.html

The NHSN, Long-term Care Facility (LTCF) Component provides long-term care facilities with a customized system to track infections and prevention process measures in a systematic way.

Tracking this information allows facilities to identify problems. improve care, and determine progress toward national healthcare-associated infection goals.

Facilities eligible to report into all modules of this component include nursing homes, skilled nursing, chronic care, and developmental disability facilities. Assisted living facilities can only report into the prevention process measures module.

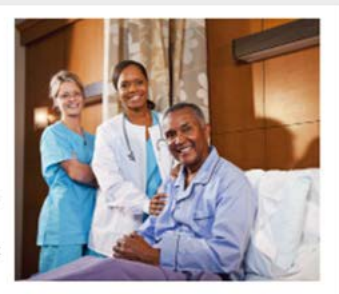

Long-term acute care hospitals (LTACHs) are not eligible to report into this component.

#### LONG-TERM CARE FACILITY COMPONENT MODULES

Click on each module to access relevant training, protocols, data collection forms, supporting materials, analysis resources, and FAOs.

#### C. difficile Infection (CDI) and Multidrugresistant Organisms (MDRO)

#### Urinary Tract Infections (UTI)

Prevention Process Measures Hand Hygiene, Gloves and Gown Use Adherence

#### **TRAINING & EDUCATION**

LTCF Component Manual A single document combining all LTEF protocols, data collection forms, form instructions, and other resources

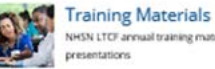

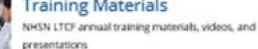

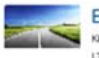

Educational Roadmap Kick start your training with an overview of the LTCF component

#### RESOURCES

ASKED

FREQUENTLY Frequently Asked Questions Questions and answers categorized by topic QUESTIONS

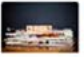

#### Newsletters & Archived Communications

Archived newsletters and email communications

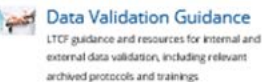

# NHSN Long-term Care Facility Component Manual Updated Annually

NHSN Long-term Care Facility Component Manual

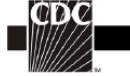

The National Healthcare Safety Network (NHSN)

Long Term Care Facility Component Tracking Infections in Long-term Care Facilities

Division of Healthcare Quality Promotion National Center for Emerging and Zoonotic Infectious Diseases Atlanta, GA, USA

https://www.cdc.gov/nhsn/pdfs/ltc/ltcf -manual-508.pdf

### NHSN Forms and Instructions for Completion

- Include required data collection elements
- Customizable
- Available on NHSN website:

https://www.cdc.gov/nhsn/ltc/index.html

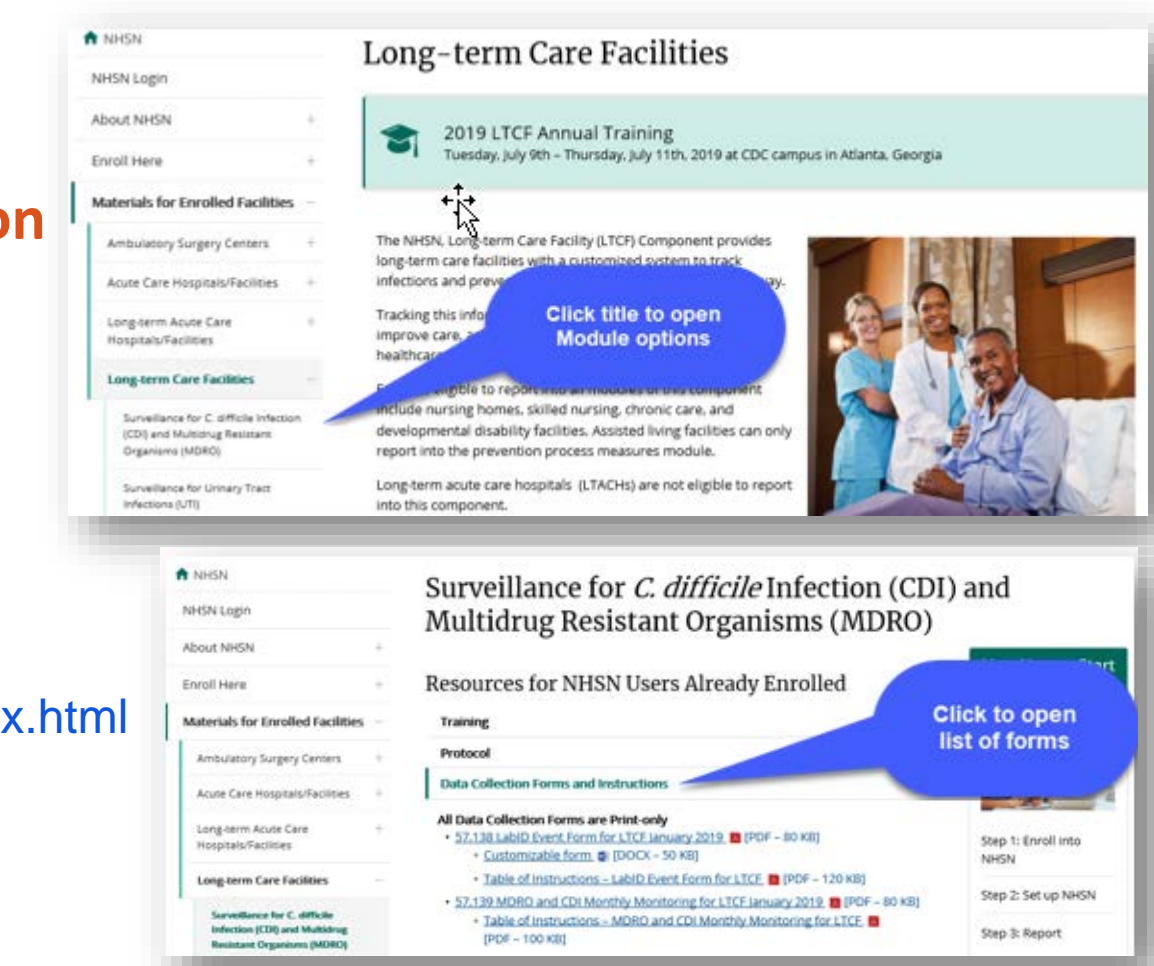

Checklist

#### **ENROLL Facility**

MAP Resident Care LOCATIONS

**ADD Additional Users** 

Complete ANNUAL FACILITY SURVEY

> Complete MONTHLY REPORTING PLAN

**Enter Resident EVENT DATA** 

Submit MONTHLY SUMMARY DATA

Data Quality Checks RESOLVE ALERTS

### NHSN LONG-TERM CARE FACILITY CHECKLIST FOR NHSN PARTICIPATION

11

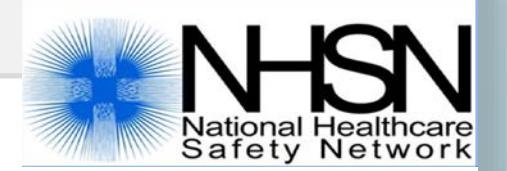

Tab 1 **New To NHSN? Complete NHSN 5 Step Enrollment** for LTCFs **NHSN Enrollment Steps 1-5**  Enrollment Preparation Register with Secure Access Management Services (SAMS) Receive "NHSN Enrollment Approved" email

**ENROLL Facility** 

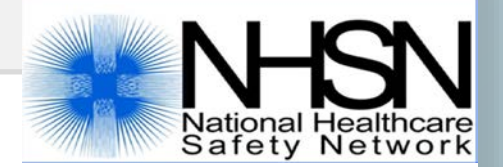

# **ENROLL New Facility**

- 5-steps to NHSN Enrollment
- A facility should only enroll ONE time
- Must have an individual e-mail account
- Use the LTCF Enrollment Training
   Guide as your resource through the enrollment process

#### 5-Step Enrollment for Long-term Care Facilities

The below steps serve as a guide for Long-term Care Facilities (LTCFs) enrolling in the National Healthcare Safety Network (NHSN).

Once a facility is registered with NHSN, the Secure Access Management Services (SAMS) grid card must be used to continue with the NHSN enrollment process for the facility. If the designated facility NHSN user has not previously registered with SAMS and received a grid card, the user must complete the identity verification process with SAMS prior to gaining access to continue with the NHSN enrollment process for the facility.

A facility should only enroll **once** into the LTCF Component. Once a facility is enrolled, additional options become available, such as adding additional users and enrolling in additional Components.

#### Step 1: Enrollment Preparation

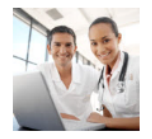

1. Complete required LTCF Enrollment Training Guide [8] [PDF – 6MB]

Note: The Enrollment training slides serve as a detailed guide through the enrollment process.

- 2. Check trusted websites and spam blocker settings.
  - In Internet Explorer, add cdc.gov and verisign.com to your list of trusted websites and permit pop-ups for these sites.
  - Check spam-blocker settings to allow emails from <u>NHSN@cdc.gov</u>, <u>SAMS-NO-REPLY@cdc.gov</u>

Timo to complete Step 1: 40 minutes

#### https://www.cdc.gov/nhsn/ltc/enroll.html

### **Enrolled Facilities: Enter the SAMS Portal to Access NHSN**

### Log-in to SAMS

- 1. Go to <u>https://sams.cdc.gov</u>
- 2. Sign-in using your SAMS Grid card

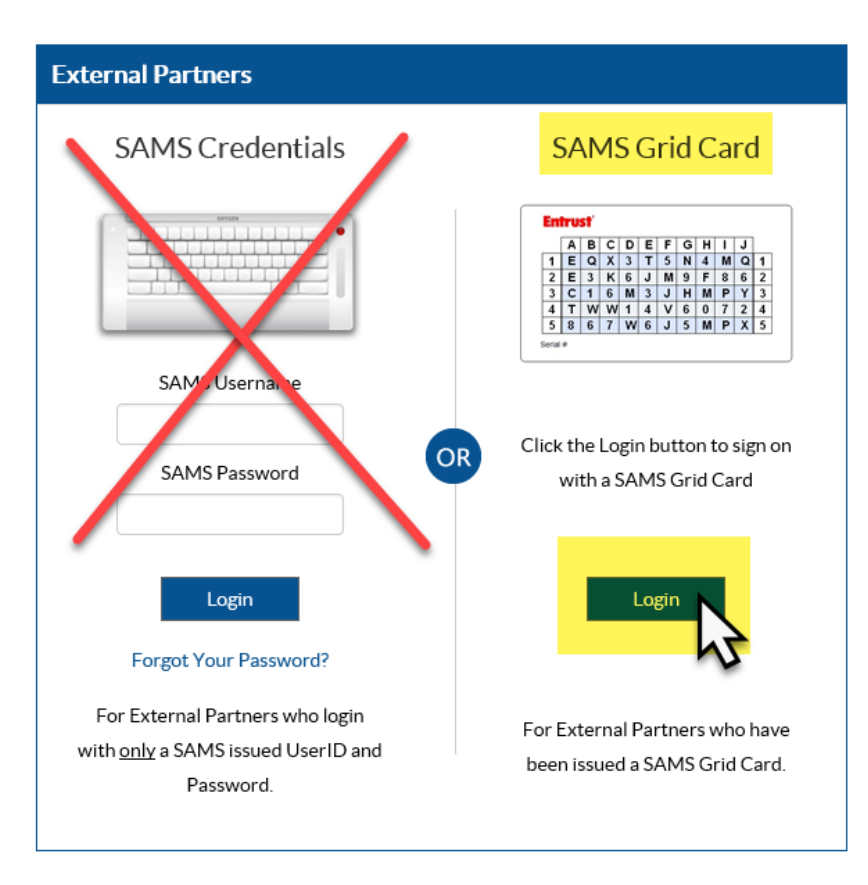

### Select "NHSN Reporting"

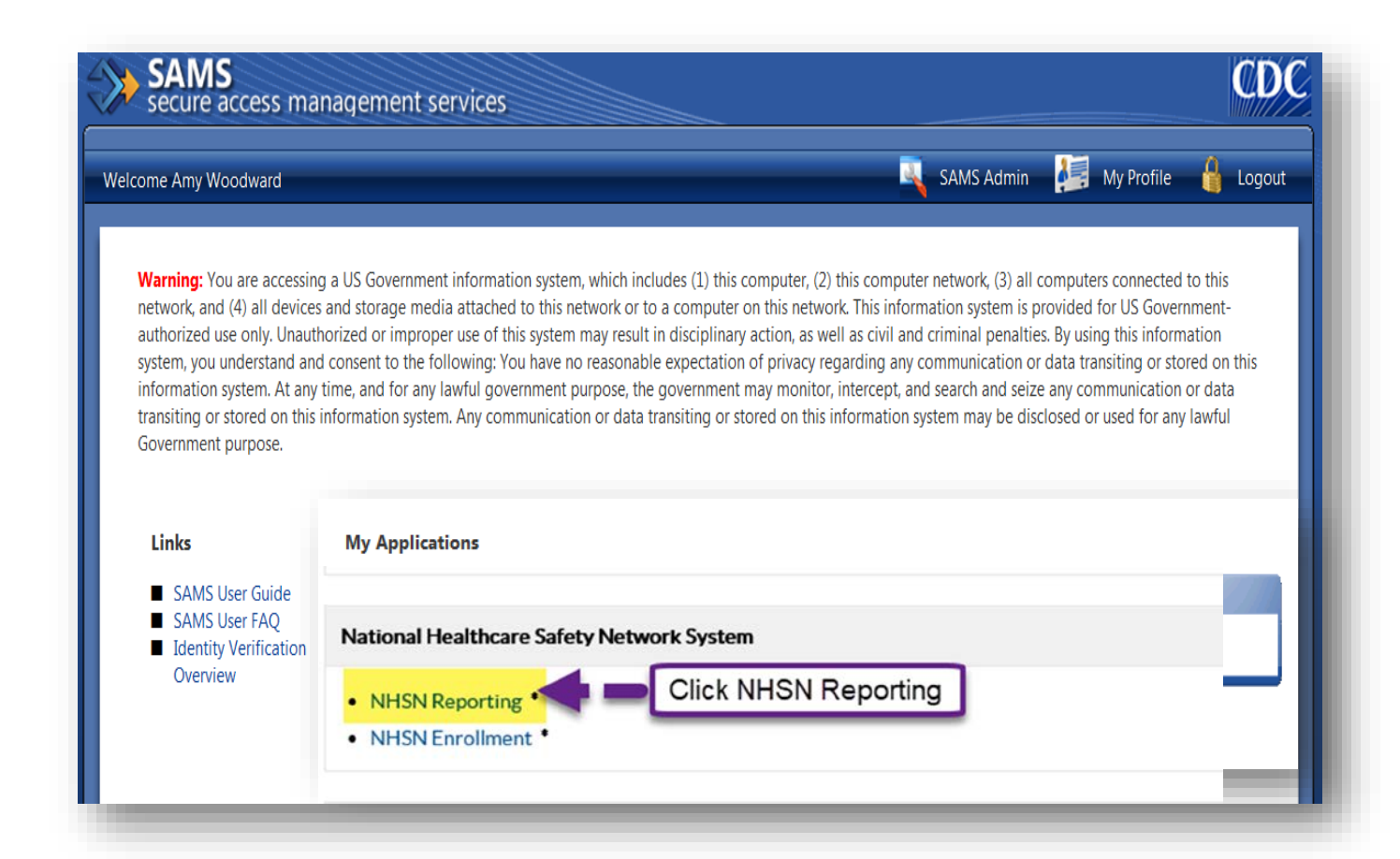

### **NHSN Landing Page**

- On the NHSN Landing page, select your facility and "Long Term Care Facility" as the component.
- Click "Submit"

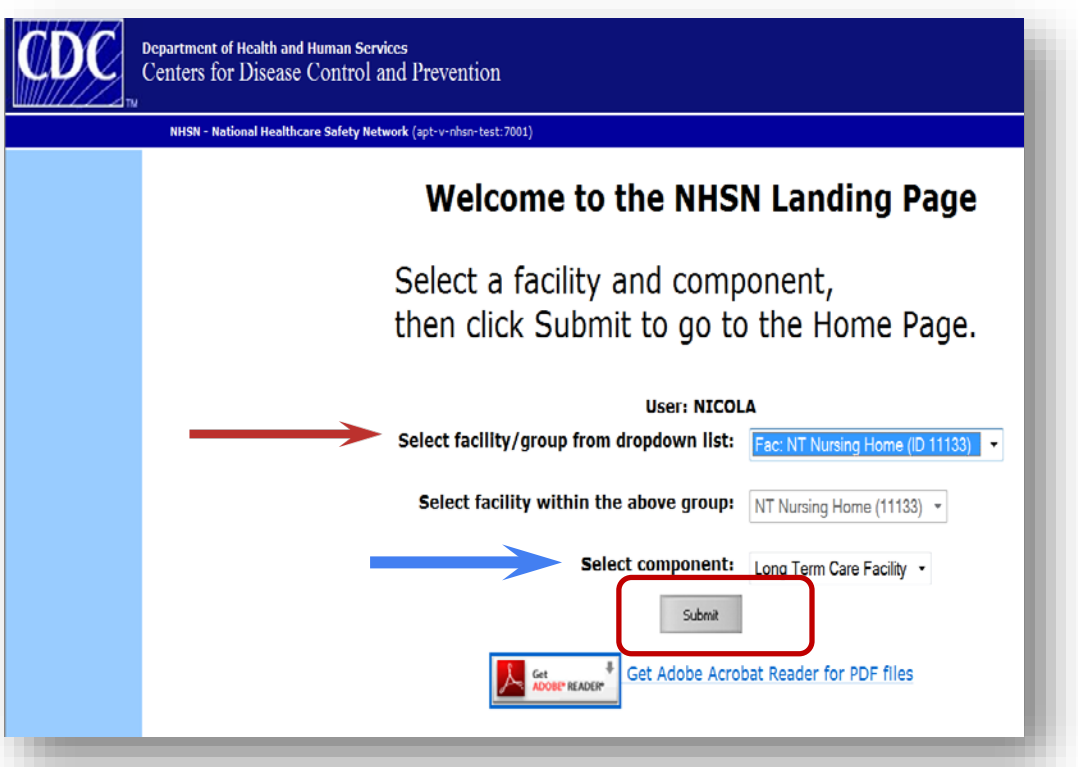

### **NHSN Homepage**

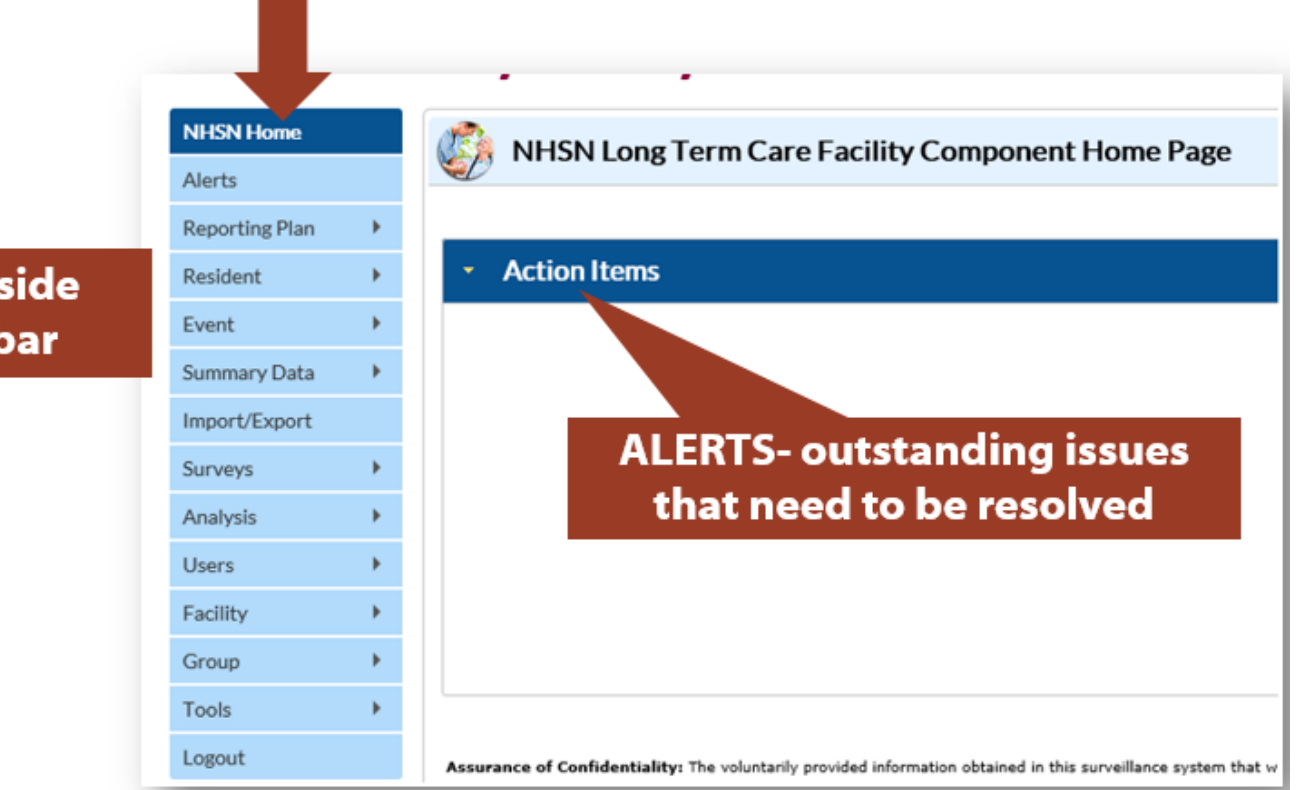

use the left side navigation bar

#### MAP Resident Care Locations

Map resident care locations in the NHSN application immediately after enrollment and when there is a change, such as a new or closed unit.

18

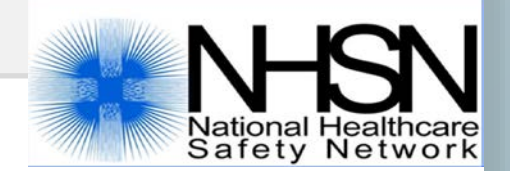

- LTCFs may have a different physical location where residents reside and receive care within the building – units, wards, floors, pods, etc.
- Each resident care location in the facility should be mapped to a CDC location code/description.
  - Provides information about the type of residents or care services in that specific location.

| CDC Location                                    | Label                                                             | NHSN Healthcare<br>Service Location<br>Code | CDC Location Code          | CDC Location Code                                                                                                |                                                                                                    |                                                                                                    |                                     |
|-------------------------------------------------|-------------------------------------------------------------------|---------------------------------------------|----------------------------|----------------------------------------------------------------------------------------------------|----------------------------------------------------------------------------------------------------|----------------------------------------------------------------------------------------------------|-------------------------------------|
| Skilled Nursing<br>Short Term<br>Rehabilitation | 1257-5 IN:NO<br>illed Nursing/ REHAt<br>ort Term<br>shabilitation |                                             | IN:NONACUTE:LTCF:<br>REHAB |                                                                                                    | A unit or designated are<br>short term (<90 days), r<br>rehabilitation services t<br>restorative care following | ea which primarily provides<br>medical, skilled nursing or<br>to individuals requiring<br>ng recent hospitalization.                                           |                                     |
| General Nursing 1258-3<br>Unit                  |                                                                   | IN:NONACUTE:LTCF:GEN                        |                            | A unit or designated are<br>nursing, rehabilitative of<br>individuals with varying<br>or disability requiring lo |                                                                                                    |                                                                                                    |                                     |
| Ventilator 1259-1<br>Dependent Unit             |                                                                   | IN:NONACUTE:LTCF:VEN                        |                            | A unit or designated are<br>and respiratory care to<br>mechanical ventilation.                                   | ch                                                                                                    |                                                                                                    |                                     |
| Bariatric Unit 1                                |                                                                   | 1260-9                                      | IN:NONACUTE:LTCF:BAR       |                                                                                                    | A unit or designated are<br>specializing care for ind<br>for or have undergone l                                | ea which provides<br>lividuals who are preparing<br>bariatric surgery.                                                                                         | oortive<br>diagnosed<br>conditions. |
|                                                 | Dementia Unit<br>Psychiatric Unit                                 |                                             | 1255-9 IN:NOI              |                                                                                                    | ACUTE:LTCF:DEM                                                                                                  | A unit or designed area which<br>provides specialized care for<br>individuals diagnosed with demen<br>or related conditions, including<br>Alzheimer's disease. |                                     |
|                                                 |                                                                   |                                             | 1256-7                     | 256-7 IN:NON/                                                                                                    |                                                                                                    | A unit or designated area w<br>provides specialized care fo<br>individuals diagnosed with<br>or behavioral disorders.                                          | rhich<br>r<br>psychiatric           |

List available under *Supporting Materials* tab on LTCF pagehttps://www.cdc.gov/nhsn/pdfs/pscmanual/15locationsdescriptions\_current.pdf

| NHSN Home      |   |                                                                                                    |
|----------------|---|----------------------------------------------------------------------------------------------------|
| Alerts         |   |                                                                                                    |
| Reporting Plan | • |                                                                                                    |
| Resident       | • | Instructions                                                                                                    |
| Event          | • | <ul> <li>To Add a record, fill in the form with the required fields and any desired optional values. Then click on the Add button.</li> <li>To Find a record, click on the Find button. One of more fields can be filled in to restrict the search to those values.</li> </ul>                                                                              |
| Summary Data   | • | <ul> <li>To <i>Delete</i> one or more records, perform a <i>Find</i> on the desired record (s). Check the corresponding box(es), then click on the <i>Delete</i> button.</li> <li>To <i>Delete</i> one or more records, perform a <i>Find</i> on the desired record(s). Check the corresponding box(es), then click on the <i>Delete</i> button.</li> </ul> |
| Surveys        | • | Press the <i>Liear</i> button to start over with a new form.                                                                                                    |
| Analysis       | • | Mandatory fields to Add or Edit a record marked with *                                                                                                    |
| Users          | • | Your Code *:                                                                                                    |
| Facility       | - | Customize Forms Your Label *:                                                                                                    |
| Group          |   | Facility Info CDC Location Description *:                                                                                                    |
| Logout         |   | Add/Edit Component                                                                                                    |
| -              |   | Locations                                                                                                    |
|                | _ | Find Add Export<br>Location List Clear                                                                                                    |
|                |   | Option to Find or Add Locations                                                                                                    |
|                |   | 20                                                                                                    |

#### **ADD** a new location

#### Instructions

- To Add a record, fill in the form with the required fields and any desired optional values. Then click on the Add button.
- To Find a record, click on the Find button. One of more fields can be filled in to restrict the search to those values.
- To Edit a record, perform a Find on the desired record. Click on the desired record to fill in its values into the form and edit the values. To save the changes, click on the Save button.
- To Delete one or more records, perform a Find on the desired record(s). Check the corresponding box(es), then click on the Delete button.

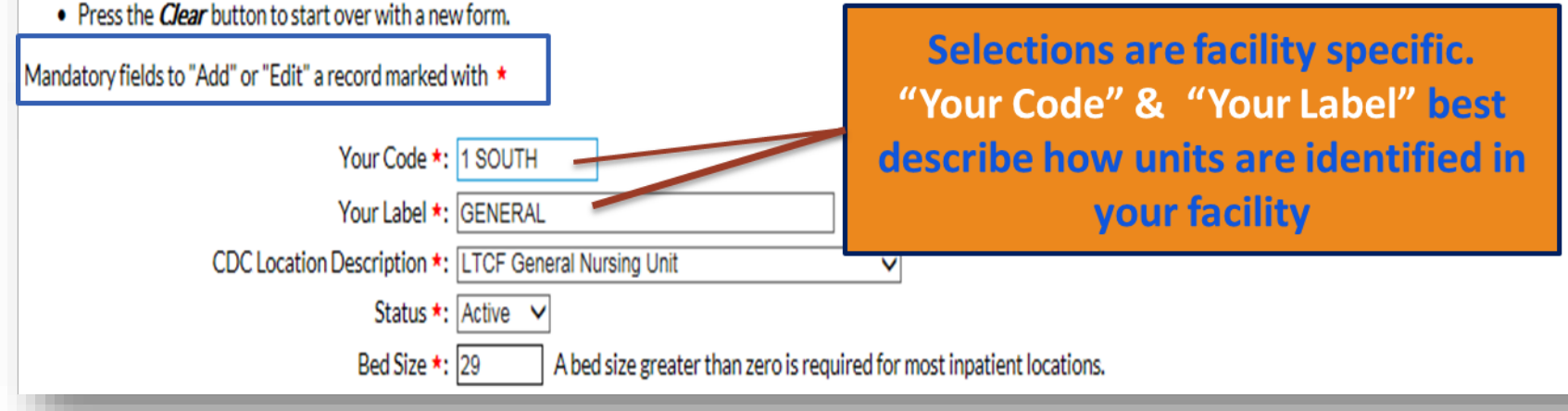

### ADD a new location, continued

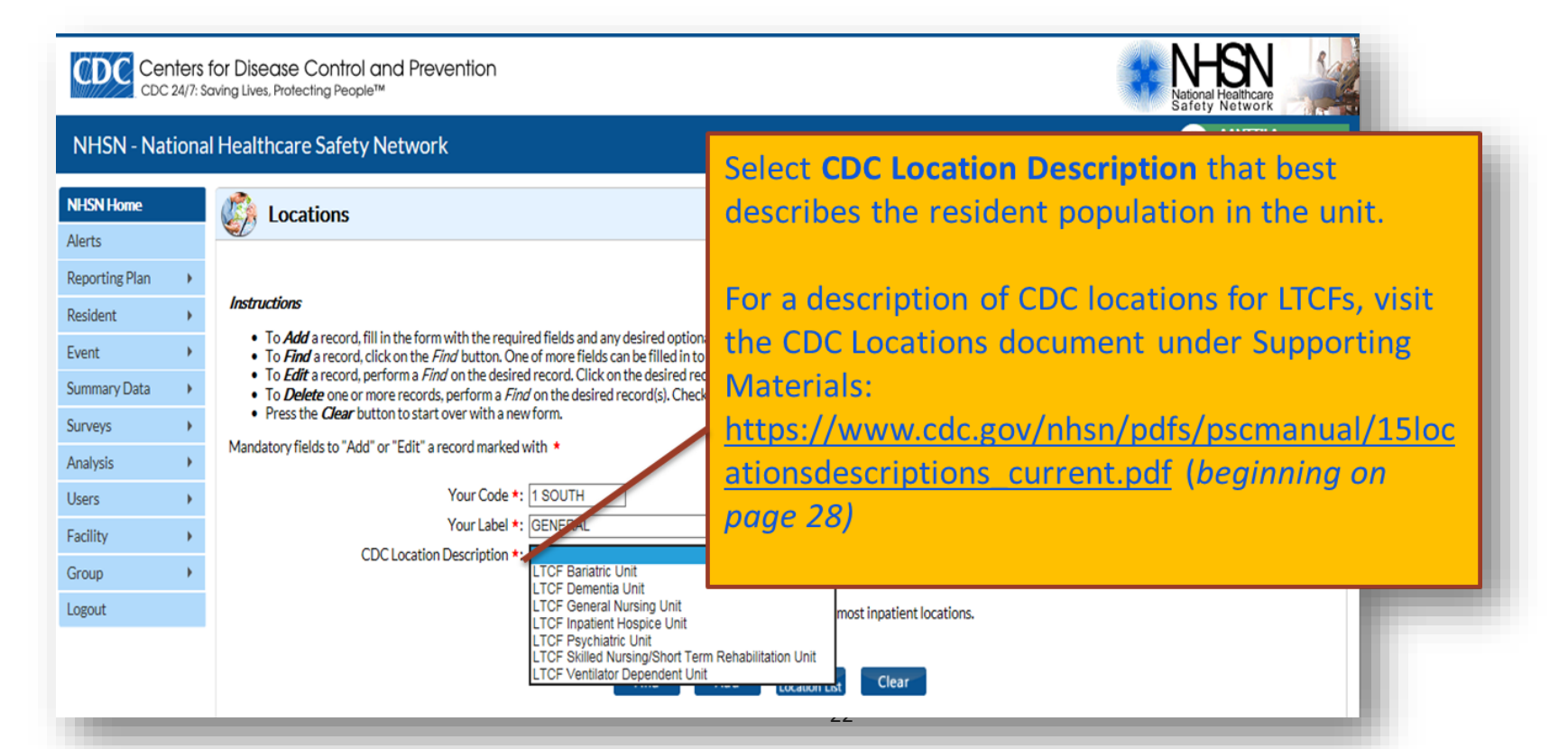

#### ADD a new location, continued

#### Instructions

- · To Add a record, fill in the form with the required fields and any desired optional values. Then click on the Add button.
- To Find a record, click on the Find button. One of more fields can be filled in to restrict the search to those values.
- To Edit a record, perform a Find on the desired record. Click on the desired record to fill in its values into the form and edit the values. To save the changes, click on the Save button.
- To Delete one or more records, perform a Find on the desired record(s). Check the corresponding box(es), then click on the Delete button.
- Press the *Clear* button to start over with a new form.

#### Mandatory fields to "Add" or "Edit" a record marked with \*

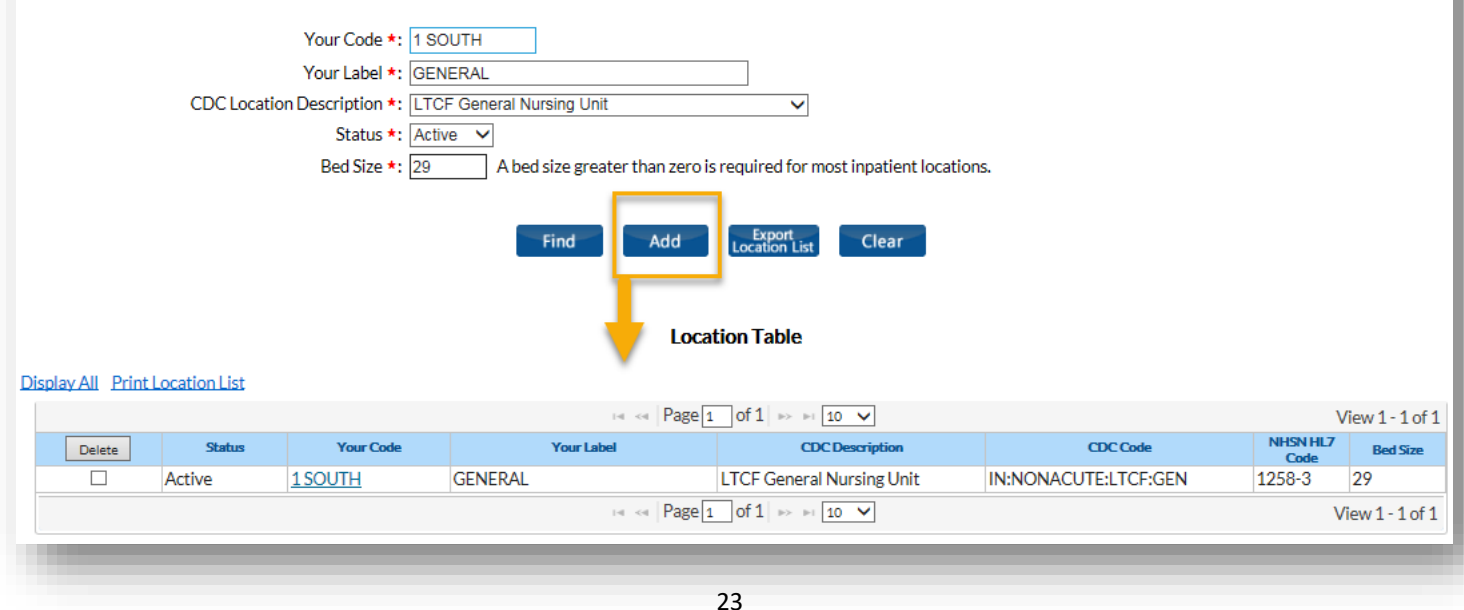

## **MAP Resident Care LOCATIONS: FIND/DEACTIVATE**

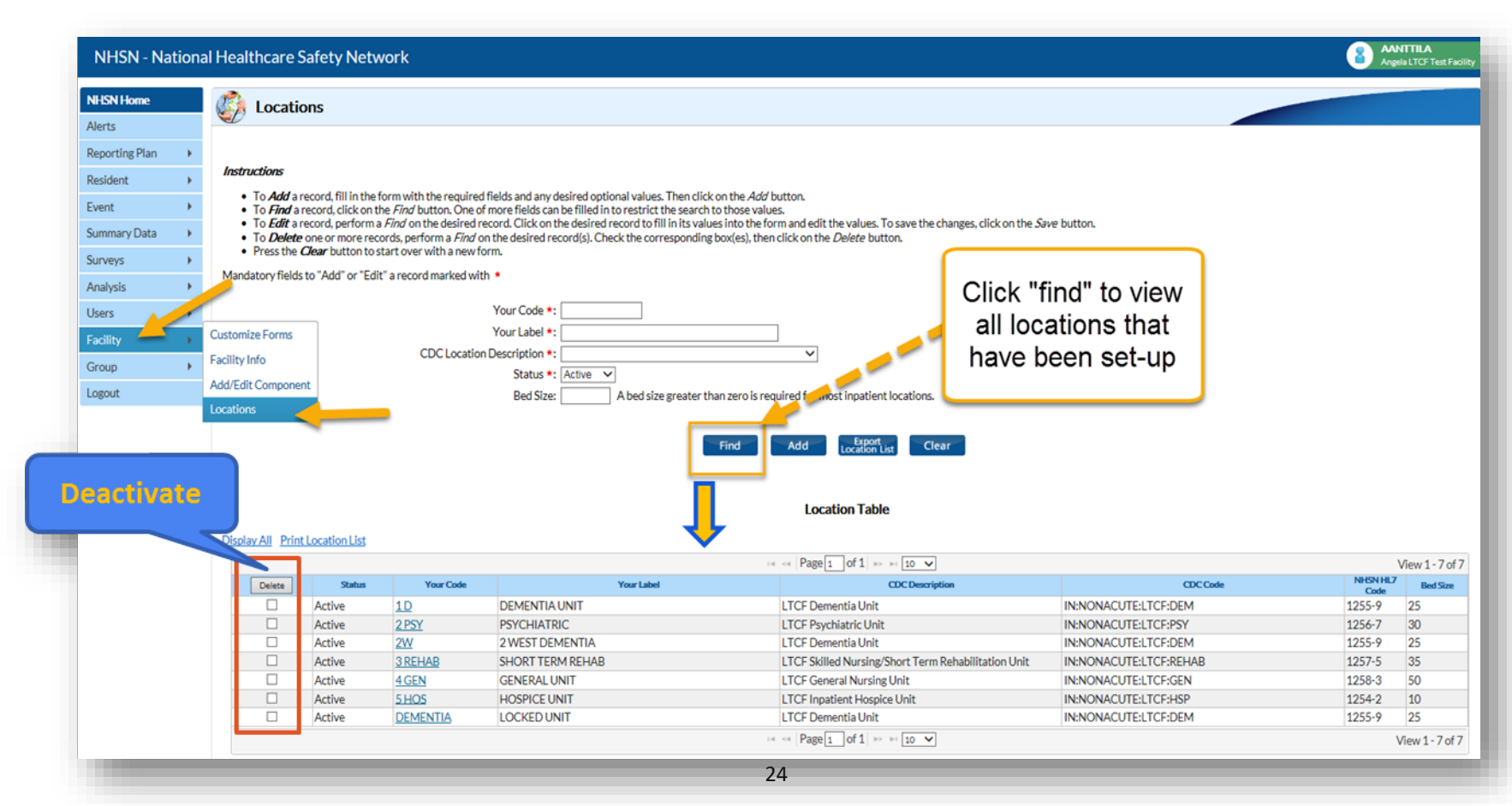

#### **ADD Additional Users**

# Facilities are strongly encouraged to have at least two NHSN users

25

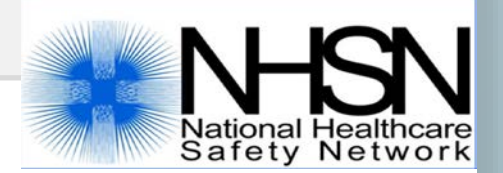

### **ADD Additional NHSN Users**

- The NHSN Facility Administrator assigns rights to each user enable users to view, add, edit, delete, analyze NHSN data
- Once a new user is added in NHSN, an email is automatically sent to the email address entered with instructions for registering with SAMS (required for all new users who do not already have a SAMS grid card)

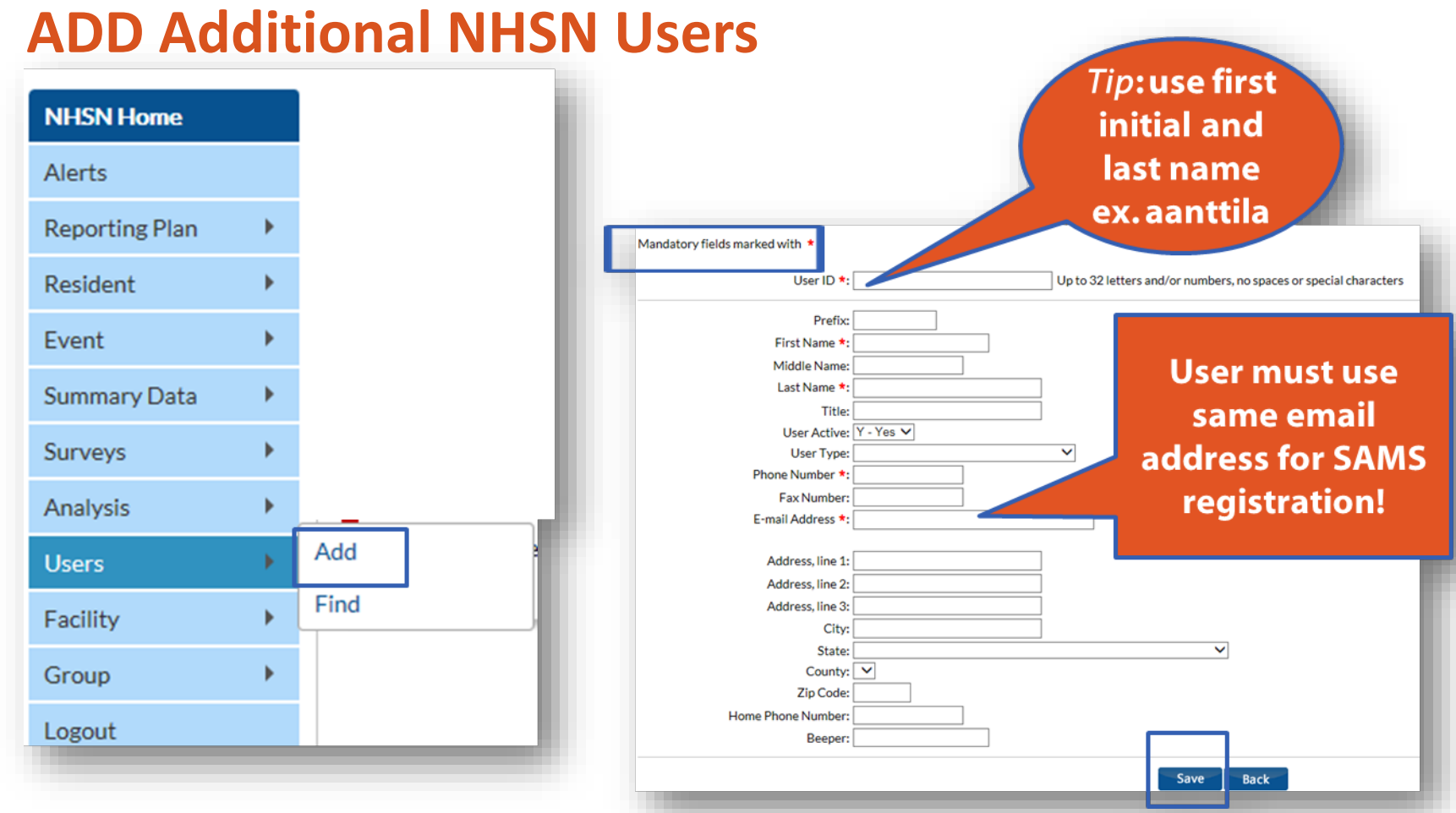

# ADD Additional NHSN Users Assign and Save Rights

|                | U                           | Jser ID: MANTTI         | LA (ID 238556)                                                                                                   |                                                                                                    |                                                                                                    |
|----------------|-----------------------------|-------------------------|----------------------------------------------------------------------------------------------------|----------------------------------------------------------------------------------------------------|----------------------------------------------------------------------------------------------------|
|                | Faci                        | Fac: Ange<br>lity List: | ela LTCF Test Facility                                                                                           |                                                                                                    |                                                                                                    |
| Patient Safety | Healthcare Personnel Safety | Biovigilance            | Long Term Care                                                                                                   | Dialysis                                                                                                    |                                                                                                    |
|                |                             |                         |                                                                                                    |                                                                                                    |                                                                                                    |
|                |                             |                         |                                                                                                    |                                                                                                    |                                                                                                    |
|                |                             |                         |                                                                                                    |                                                                                                    |                                                                                                    |
|                |                             |                         |                                                                                                    |                                                                                                    |                                                                                                    |
|                |                             |                         |                                                                                                    |                                                                                                    |                                                                                                    |
|                |                             |                         |                                                                                                    | -                                                                                                    | Advanced                                                                                                    |
|                |                             |                         | Effective<br>Rights                                                                                              | Save                                                                                                    | Back                                                                                                    |
|                | Patient Safety              | Facil                   | Viser ID: MANTTII   Fac: Ange   Facility List:     Patient Safety   Healthcare Personnel Safety     Biovigilance | User ID: MANTTILA (ID 238556) Fac: Angela LTCF Test Facility Facility List:  Patient Safety Healthcare Personnel Safety Biovigilance Long Term Care | User ID: MANTTILA (ID 238556) Fac: Angela LTCF Test Facility Facility List Patient Safety Healthcare Personnel Safety Biovigilance Dialysis Dialysis Dialysi |

#### Complete ANNUAL FACILITY SURVEY

Survey is completed initially during NHSN enrollment and then annually each year thereafter- *between January 1 and March 1* 

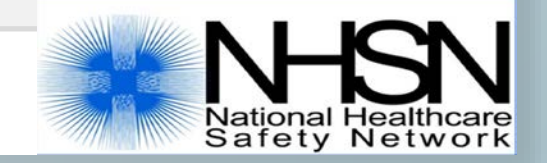

### **Complete ANNUAL FACILITY SURVEY**

- Most survey questions are based on facility characteristics and practices during the previous calendar year.
- Some users find it helpful to use paper form to collect required information
- Accuracy is important-responses in the annual survey may be used for risk adjustment of data

# **COMPLETE Annual Facility Survey (Enrolled Facilities)**

#### MAYDE 0 NHSN - National Healthcare Safety Network Integris Bass Skilled Nursing Fa. NHSN Home C) NHSN Long Term Care Facility Component Home Page Alerts **Reporting Plan** Resident Event Summary Data ۶ AANTTILA Angela LTCF Test Fac (2) NHSN - National Healthcare Safety Network Add Surveys Find NHSN Home 🕼 NHSN Long Term Care Facility Component Home Page Analysis Alerts Users **Reporting Plan** Action Items Resident Facility Event Group COMPLETE THESE ITEMS Summary Data Surveys Logout Survey Required Analysis CLICK HERE TO 2018 Users **OPEN SURVEY** Facility Group Logout ALERTS

# **EDIT Annual Facility Survey**

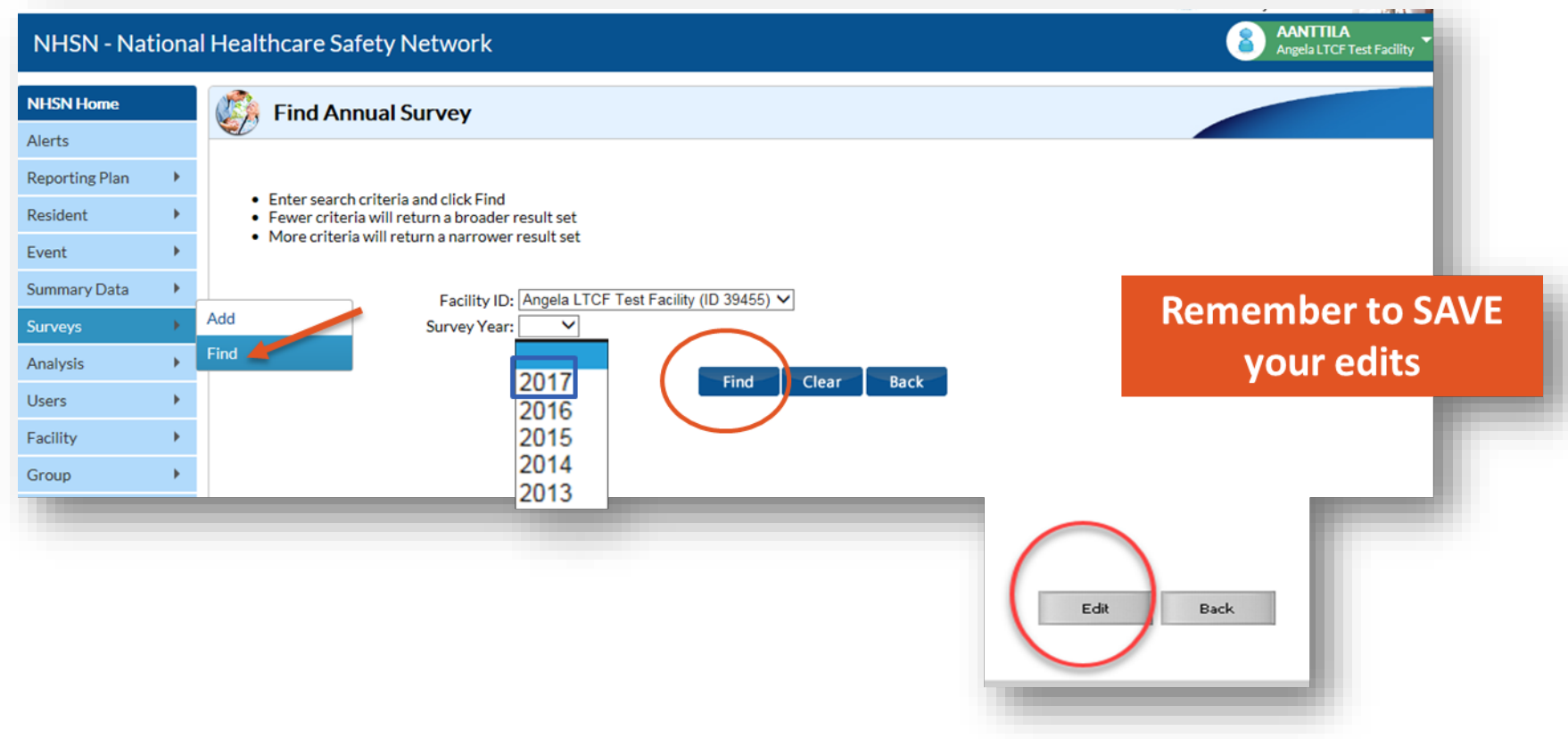

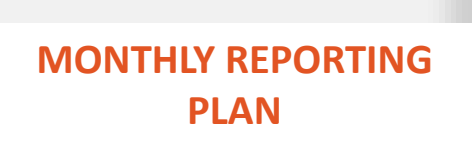

NHSN Monthly Reporting Plan (MRP) is required for each month facility will submit data to the NHSN

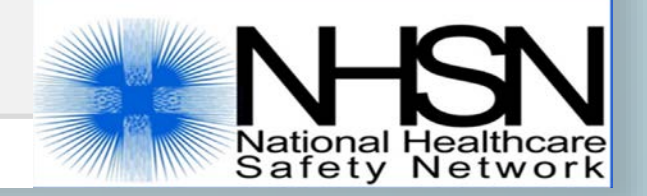

### **MONTHLY REPORTING PLAN**

- Informs CDC-NHSN which module(s) and events a facility is following during a given month.
- A facility must enter a Plan for every month in which surveillance and data submissions will occur.
- A plan must be in place before events can be entered into NHSN.

## **MONTHLY REPORTING PLAN**

- A facility may complete plans for up to one calendar year in advance.
- A plan may be edited at any time to add or remove surveillance options, including retrospectively.
  - Note: Surveillance options may only be deleted if no event or summary data has been entered for that event type and month.

# **ADD Monthly Reporting Plan for LTCF**

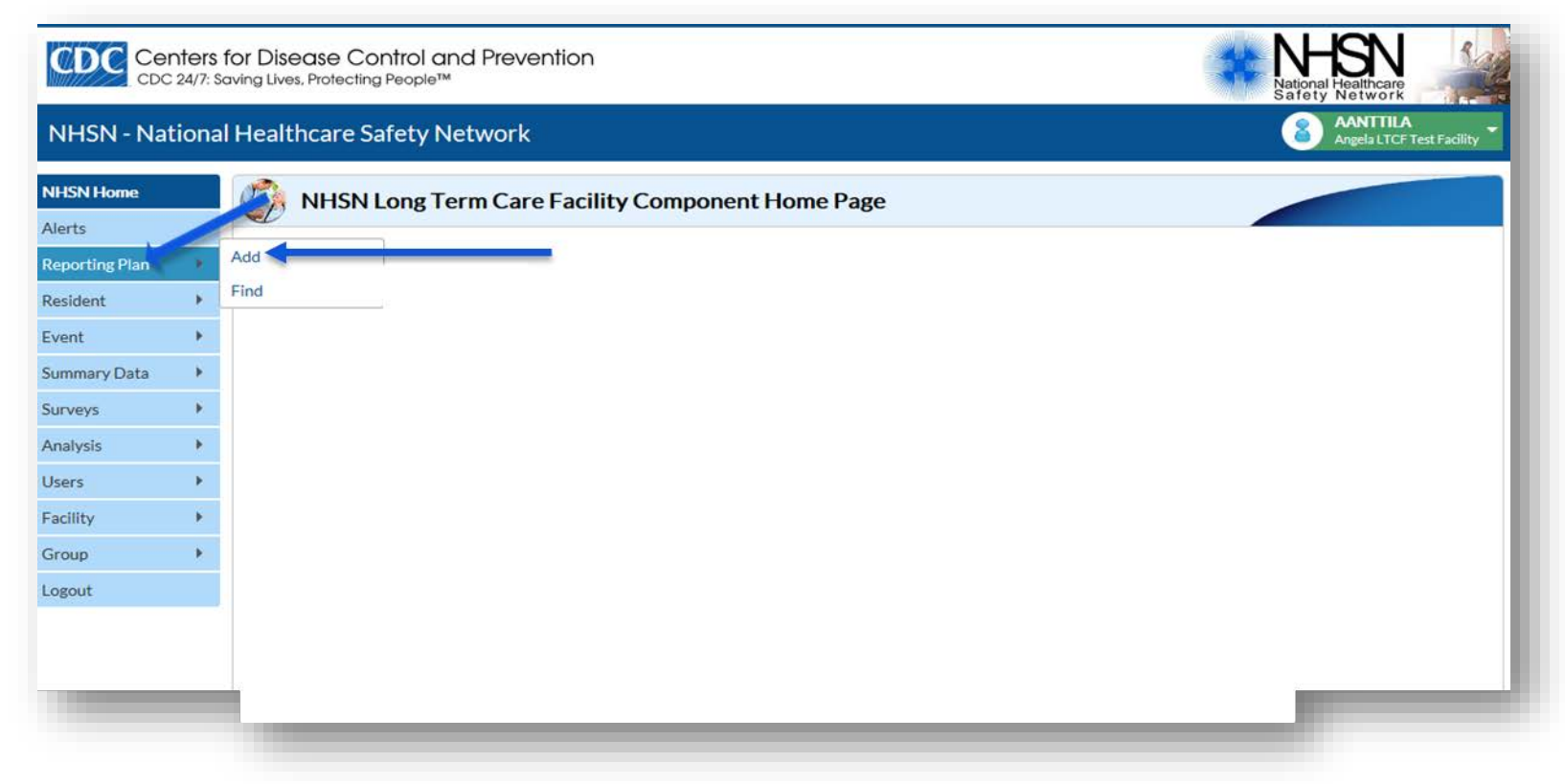

# **Monthly Reporting Plan for LTCF**

Three Surveillance Modules:

- **1. HAI for urinary tract infection (UTI) events**
- 2. LabID Event for C. difficile; multi-drug resistant organisms
- 3. Prevention Process Measures for hand hygiene; gown and glove use adherence

| Alerts   Reporting Plan   Resident   Event   Summary Data   Surveys   Analysis   Coroup   Identify-wide Inpatient (FacWIDEIn)   Icogout   Logout   Logout   Logout   Logout   Image: Instance Instance                                                                                                    |                | Add Monthly Reporting Plan                          |                                    |                            |           |
|----------------------------------------------------------------------------------------------------|----------------|-----------------------------------------------------|------------------------------------|----------------------------|-----------|
| Reporting Plan Image: Specific Organism Type   Resident Mandatory fields marked with *   Resident Mandatory fields marked with *   Event Facility D *   Surveys Print   Surveys Month   Analysis Mandatory fields marked with *   No Long Term Care Facility (D 39455) *   Worth No Long Term Care Facility (D 39455) *   Surveys Month   Analysis Mandatory fields marked with *   Analysis Mandatory fields marked with *   Group Mandatory fields marked with *   Logout Locations   Image: Specific Organism Type Lab ID Event All Speciments   Facility-wide Inpatient (FacWIDEIn) * Image: Specific Organism Type   Add Row Cier All Rows   Copy from Previous Month                                                                                                    | Alerts         |                                                     |                                    |                            |           |
| Resident Mandatory fields marked with * Print   Event Print   Summary Data Print   Surveys Month   Vear No Long Term Care Facility (D0 39455)   Surveys Print   Surveys Print   Month Vear   No Long Term Care Facility Component Modules Followed this Month   Analysis Print   Users Hat Module   Group Image: Specific Organism Type   Labl Event Module   Logout Locations   Specific Organism Type   Labl DEvent Adl Specimeers   Facility-wide Inpatient (FacWIDEIn)   Prevention Process Measure Module   Facility-wide Inpatient (FacWIDEIn)   Facility-wide Inpatient (FacWIDEIn)   Prevention Process Measure Module   Facility-wide Inpatient (FacWIDEIn)   Facility-wide Inpatient (FacWIDEIn)                                                                                                    | Reporting Plan |                                                     |                                    |                            |           |
| Event i   Summary Data i   Surveys i   Analysis i   Users i   Facility i   i Locations   I Locations   Specific Organism Type Lab ID Event All Speciments   i Facility-wide Inpatient (FacWIDEIn)   i Facility-wide Inpatient (FacWIDEIn)                                                                                                    | Resident +     | Mandatory fields marked with *                      |                                    |                            | Print For |
| Summary Data   Surveys   Analysis   Users   Facility   I   Facility   Facility-wide Inpatient (FacWIDEIn)   I   Facility-wide Inpatient (FacWIDEIn)   I   Facility-wide Inpatient (FacWIDEIn)   I   Facility-wide Inpatient (FacWIDEIn)   I   Facility-wide Inpatient (FacWIDEIn)   I   Facility-wide Inpatient (FacWIDEIn)   I   Facility-wide Inpatient (FacWIDEIn)   I   Facility-wide Inpatient (FacWIDEIn)   I   Facility-wide Inpatient (FacWIDEIn)   I   Facility-wide Inpatient (FacWIDEIn)   I   Facility-wide Inpatient (FacWIDEIn)   I   Facility-wide Inpatient (FacWIDEIn)   I   Facility-wide Inpatient (FacWIDEIn)   I   Facility-wide Inpatient (FacWIDEIn)   I   I   Facility-wide Inpatient (FacWIDEIn)   I   I   Facility-wide Inpatient (FacWIDEIn)   I   I   Facility-wide Inpatient (FacWIDEIn)                                                                                                    | Event +        | Facility ID *: Angela LTCF Test Facility (ID 39455) | $\checkmark$                       |                            |           |
| Surveys Image: Surveys in the substraint of the substraint of th | Summary Data   | Month *                                             |                                    |                            |           |
| Analysis Image: Constraint of the second of the second of the seco | Surveys 🕨      | No Long Term Care Facility Compo                    | oonent Modules Followed this Month |                            |           |
| Users                                                                                                    | Analysis 🕨     | Halberter                                           |                                    |                            |           |
| Facility-wide Inpatient (FacWIDEIn)     Group     Logout     Logout     Logout     Locations     Specific Organism Type     Lab ID Event All Speciments     Table Count on Process Measure Module     Prevention Process Measure Module     Image: Facility-wide Inpatient (FacWIDEIn)     Copy from Previous Month     Copy from Previous Month                                                                                                    | Users +        | Locations UTI                                       |                                    |                            |           |
| Croup       LabID Event Module         Logout       Locations       Specific Organism Type       Lab ID Event All Specimens         I       Facility-wide Inpatient (FacWIDEIn)       Image: Copy from Previous Month         Add Row       Clear All Rows       Copy from Previous Month         Prevention Process Measure Module       Image: Copy from Previous Month         Image: Copy from Previous Month       Image: Copy from Previous Month         Copy from Previous Month       Image: Copy from Previous Month                                                                                                    | Facility •     | Facility-wide Inpatient (FacWIDEIn)                 |                                    |                            |           |
| Logout Locations Specific Organism Type Lab ID Event All Specimens  Locations Copy from Previous Month  Prevention Process Measure Module  Locations Hand Hygiene Gown and Gloves Use  Facility-wide Inpatient (FacWIDEIn)  Copy from Previous Month  Copy from Previous Month                                                                                                    | Group 🕨        | LabID Event Module                                  |                                    |                            |           |
| Image: Facility-wide Inpatient (FacWIDEIn)       Image: Facility-wide Inpatient (FacWIDEIn)         Add Row       Clear All Rows       Copy from Previous Month         Prevention Process Measure Module       Image: Facility-wide Inpatient (FacWIDEIn)         Image: Facility-wide Inpatient (FacWIDEIn)       Image: Facility-wide Inpatient (FacWIDEIn)         Copy from Previous Month       Image: Facility-wide Inpatient (FacWIDEIn)                                                                                                    | Logout         | Locations                                           | Specific Organism Type             | Lab ID Event All Specimens |           |
| Add Row     Clear All Rows     Copy from Previous Month       Prevention Process Measure Module     Locations     Hand Hygiene     Gown and Gloves Use       Image: Facility-wide Inpatient (FacWIDEIn)     Image: Facility-wide Inpatient (FacWIDEIn)     Image: Facility-wide Inpatient (FacWIDEIn)                                                                                                    |                | Facility-wide Inpatient (FacWIDEIn) *               | ~                                  |                            |           |
| Image: Second Second S          |                | Add Row Clear All Rows Copy from Previous           | us Month                           |                            |           |
| Locations     Hand Hygiene     Gown and Gloves Use       Image: Facility-wide Inpatient (FacWIDEIn)     Image: Copy from Previous Month     Image: Copy from Previous Month                                                                                                    |                | Prevention Process Measure Module                   |                                    |                            |           |
| Facility-wide Inpatient (FacWIDEIn)     Copy from Previous Month                                                                                                    |                | Locations Hand H                                    | tygiene Gown and Gloves Use        |                            |           |
| Copy from Previous Month                                                                                                    |                | Facility-wide Inpatient (FacWIDEIn)                 |                                    |                            |           |
|                                                                                                    |                | Copy from Previous Month                            |                                    |                            |           |
|                                                                                                    |                |                                                     | Save                               | rek -                      |           |
| Save                                                                                                    |                |                                                     | Save Da                            |                            |           |

## **EDIT Monthly Reporting Plan**

Plans may be edited to add or remove surveillance selections.
 If event or summary data has already been entered for a selected month, associated module/event selections may not be deleted from the plan.

| Home            | View Monthly Reporting                       | g Plan              |                            |                            |                |
|-----------------|----------------------------------------------|---------------------|----------------------------|----------------------------|----------------|
| ts              |                                              |                     |                            |                            |                |
| eporting Plan 🕴 | Add                                          |                     |                            |                            |                |
| esident 🕨       | Find narked with *                           |                     |                            |                            | Print Form     |
| ent 🕨           | Facility ID *: Angela LTCF Test Facility (3) | 9455)               |                            |                            |                |
| ummary Data 🕨   | Month *: January                             |                     |                            |                            |                |
| urveys 🕨        | □ No Long Term Care Facil                    | ity Component M     | odules Followed this Month |                            |                |
| Analysis        |                                              |                     |                            |                            |                |
|                 | HAI Module                                   |                     |                            |                            |                |
| Isers •         | Locations                                    | UTI                 |                            |                            |                |
| acility 🕨 🕨     | Facility-wide Inpatient (FacWIDEIn)          |                     |                            |                            |                |
| iroup 🕨         | LabID Event Module                           |                     |                            |                            |                |
| ogout           | Locations                                    |                     | Specific Organism Type     | Lab ID Event All Specimens | Option to Edit |
|                 | Facility-wide Inpatient (FacWIDEIn)          | CDIF - C. difficile |                            |                            | ,              |
|                 |                                              |                     |                            |                            | - plan         |
|                 | Prevention Process Measure Module            |                     |                            |                            |                |
|                 | Locations                                    | Hand Hygiene        | Gown and Gloves Use        |                            |                |
|                 |                                              |                     |                            |                            |                |

# **EDIT Monthly Reporting Plan, continued**

There is not an option to delete a previously saved Monthly Reporting Plan.
 Instead, edit the applicable plan and put a checkmark in the box *"No Long Term Care Facility Component Modules Followed this Month"*

|                                                                               | ; <b>F</b> 1d11         |                            | Edit Monthly Reporting Plan                                        |
|-------------------------------------------------------------------------------|-------------------------|----------------------------|--------------------------------------------------------------------|
| Mandatory fields marked with *                                                |                         |                            |                                                                    |
| Facility ID *: Angela LTCF Test Facility (39<br>Month *: June<br>Year *: 2018 | 1455)<br>ty Component M | odules Followed this Month | h                                                                  |
| HAI Module                                                                    |                         |                            | Mandatory fields marked with *                                     |
| Locations           Facility-wide Inpatient (FacWIDEIn)                       | UTT<br>I∑               |                            | Facility ID *: Angela LTCF Test Facility (39455)                   |
| LabID Event Module                                                            |                         |                            | Month *: June                                                      |
| Locations                                                                     |                         | Specific Organism Type     | Labi Year *: 2018                                                  |
| Facility-wide Inpatient (FacWIDEIn)                                           | CDIF - C. difficile     |                            | ✓ No Long Term Care Facility Component Modules Followed this Month |
| Prevention Process Measure Module                                             |                         |                            |                                                                    |
| Locations                                                                     | Hand Hygiene            | Gown and Gloves Use        |                                                                    |
| Facility-wide Inpatient (FacWIDEIn)                                           | Y                       | V                          | Save Back                                                          |
| Optio                                                                         | on to E                 | dit plan                   | Edit Previous Next Back Remember to SAVE your edits                |
|                                                                               |                         |                            | 20                                                                 |

# Lets Review 1: Based on this reporting plan, what modules and events will this facility report for April, 2018?

Lab ID Event All Specimens

| Fac | ility ID *: Angela LTCF Test Facility (IE<br>Month *: April<br>Year *: 2018 	V | 39455) 🗸            |                           |   |
|-----|--------------------------------------------------------------------------------|---------------------|---------------------------|---|
|     | No Long Term Care Facili                                                       | ity Component Mod   | dules Followed this Month |   |
| HA  | Locations                                                                      | UTI                 |                           |   |
| Î   | Facility-wide Inpatient (FacWIDEIn)                                            |                     |                           |   |
| Lab | ID Event Module                                                                |                     |                           |   |
|     | Locations                                                                      |                     | Specific Organism Type    |   |
| 1   | Facility-wide Inpatient (FacWIDEIn)                                            | CDIF - C. difficile |                           | v |
| Î   | Facility-wide Inpatient (FacWIDEIn)                                            | MRSA - MRSA         |                           | ~ |

Add Row Clear All Rows Copy from Previous Month

#### **Prevention Process Measure Module**

|   | Locations                           | Hand Hygiene | Gown and Gloves Use |
|---|-------------------------------------|--------------|---------------------|
| Î | Facility-wide Inpatient (FacWIDEIn) | $\checkmark$ | V                   |

#### A. UTI only

- UTI, LabID (CDI and MRSA), and Prevention Process Measures (hand hygiene and gown/glove use)
- C. All Modules, all events

Submit Resident Infection EVENT DATA Identify and submit resident level HAI UTI and/or LabID event data to the NHSN.

Note: This step is dependent on which modules a facility is participating during a given month.

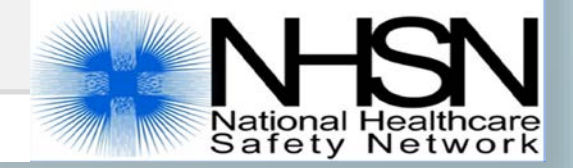

#### **Two Modules for Reporting Infection Events**

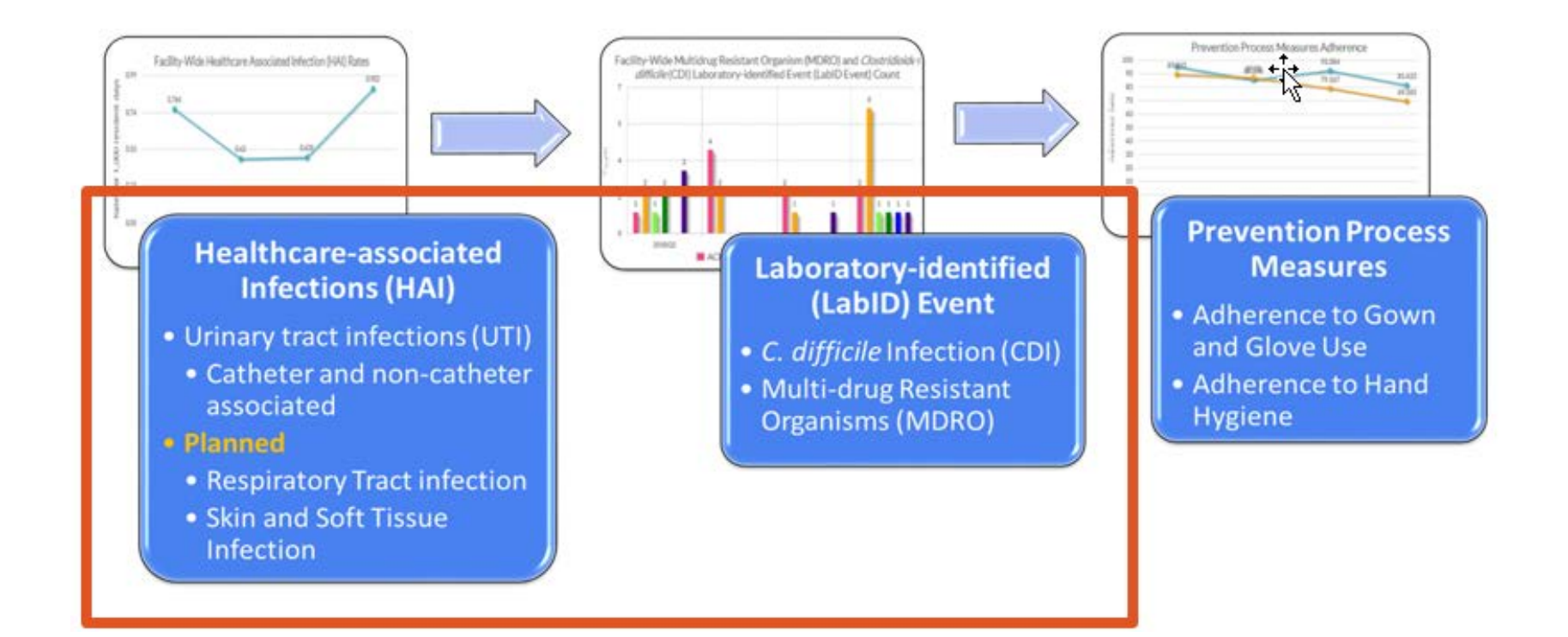

### Resources on the Long-Term Care Facility Home Page

- Protocols
- Forms and form instructions
- Frequently Asked Questions
- Trainings
- Data Validation
- Archived newsletters and email communications
- LTCF Component Manual

https://www.cdc.gov/nhsn/ltc/index.html

| ources, and FAQs.                                                               |                                                           |                                                                                  |
|---------------------------------------------------------------------------------|-----------------------------------------------------------|----------------------------------------------------------------------------------|
| C. difficile Infection<br>(CDI) and Multidrug-<br>resistant Organisms<br>(MDRO) | Uninary Tract<br>Infections (UTI)                         | Prevention Process<br>Measures<br>Hand Hygiene, Gloves and<br>Gown Use Adherence |
| AINING & EDUCATION                                                              | RESO                                                      | URCES                                                                            |
| A single document combanies<br>deter collection forms, formal<br>resources      | CManual<br>particity protocols,<br>consistence, and other | Frequently Asked Questions     Questions and abovem categorized by type          |
| Training Material                                                               | is and                                                    | Newsletters & Archived<br>Communications                                         |
| Resources for 1                                                                 | NHSN Users A                                              | lready Enrolled                                                                  |
| Training                                                                        |                                                           | 10                                                                               |
| Protocol                                                                        |                                                           |                                                                                  |
|                                                                                 | and Instructions                                          |                                                                                  |
| Data Collection Forms                                                           | s and insulucions                                         |                                                                                  |
| Data Collection Forms<br>Supporting Material                                    | Sand Instructions                                         |                                                                                  |
| Data Collection Forms<br>Supporting Material<br>Analysis Resources              |                                                           |                                                                                  |

Submit MONTHLY SUMMARY DATA Submit monthly summary data for each month under surveillance, even if no events were reported for that month.

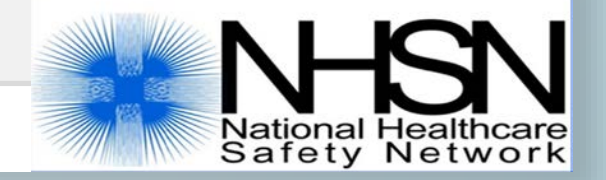

# **Submit MONTHLY SUMMARY DATA to NHSN**

- Referred to as denominator data
- At the end of the month, enter monthly total denominator data into the NHSN application
  - Unless otherwise stated, best practice is to have monthly events and summary data complete by the end of the following month
  - Example: have June data submitted by the end of July
- Required even if no events were identified during the month
- Locate 'Summary Data' on left-hand navigation Bar, and then 'ADD'

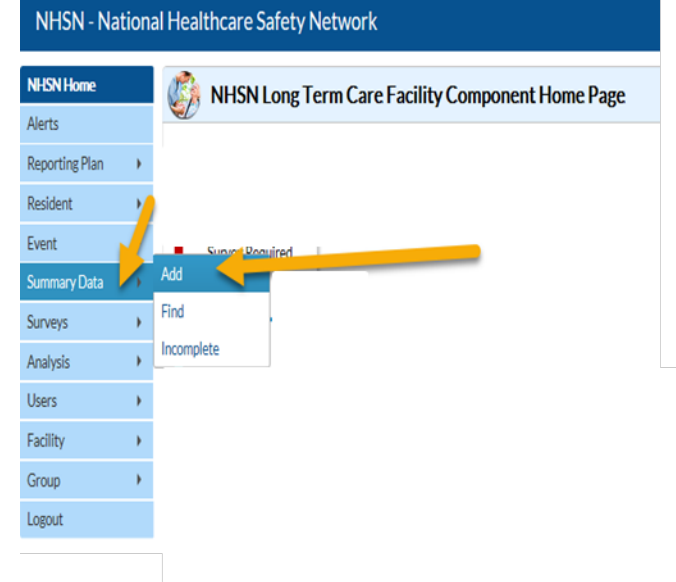

## **Submitting MONTHLY SUMMARY DATA in NHSN**

| Mandatory fields marked with *<br>Fields required for record completion m:<br>Facility ID *: <u>Angela LTCF Test Facility</u><br>Month *: <u>January v</u><br>Year *: <u>2017 v</u><br>Denominators for Long Term Care Loc<br>Location Cade | arked with **<br>(39455) <b>v</b><br>ations<br>Total Resident Days                                         | Urinary Catheter Days                              | Report No<br>UTI | New Antibiotic<br>for UT1 Indica | Starts Nu | mber of Urine<br>tures Ordered |             |                                  |                                                                                                 |                                                                                                    | Monthly Summary Page<br>Pre-populates based on<br>facility selections in the<br>Monthly Reporting Plan |
|----------------------------------------------------------------------------------------------------|----------------------------------------------------------------------------------------------------|----------------------------------------------------|------------------|----------------------------------|-----------|--------------------------------|-------------|----------------------------------|-------------------------------------------------------------------------------------------------|----------------------------------------------------------------------------------------------------|----------------------------------------------------------------------------------------------------|
| Facility-wide Inpatient (FacWIDEIr                                                                                                    | n) <b>*</b> 300                                                                                            | 200 •                                              | ⊻                | 10 •                             | 50        | •                              | Custom Fiel | ds                               |                                                                                                 |                                                                                                    | )                                                                                                    |
| MDRO & CDI LabID Event Reporting                                                                                                    |                                                                                                    |                                                    |                  |                                  |           |                                |             |                                  |                                                                                                 |                                                                                                    |                                                                                                    |
| Facility-wide Inpatient (FacWIDE)                                                                                                    | Admissions:<br>10 *<br>Resident<br>Days:<br>0 500 *<br>Number of Admission<br>on C. diff Treatment:<br>2 * | LabID Event (All<br>specimens)<br>Report No Events | Goven and Ga     | es<br>Indicated                  |           | 0                              |             | Manda<br>Facilit                 | View Mo                                                                                         | Custom Fields                                                                                                    |                                                                                                    |
| Prevention Process Measures Location Code Facility-wide Inpatient (FacWIDEIn                                                                                                    | Hand Hyglen<br>Performed<br>n) * 100 * 122                                                                 | Indicated Us                                       | * 300            | •                                |           |                                |             | M                                | nth *: Janua<br>'ear *: 2017                                                                    | Ŷ                                                                                                    |                                                                                                    |
| Prevention Process Measures Location Code  Facility-wide Inpatient (FacWIDEI)                                                                                                    | Fand Hygler<br>Performed<br>n) * 100 * 122                                                                 | Indicated Us                                       | * 30x            |                                  |           |                                |             | HAI M                            | nth *: Janua<br>'ear *: 2017<br>□ N<br>odule                                                    | y<br>Long Term Care Facility Compo<br>ocation: UTT<br>patient (FacWIDEIn) &                                                                 | onent Modules Followed this Month                                                                      |
| Prevention Process Measures Location Code B Facility-wide Inpatient (FacWIDEI)                                                                                                    | Hand Hyglen<br>Pertonied<br>n) * 100 ★ 122                                                                 | 100/2010 U9                                        | * 30X            |                                  |           |                                | 1           | HAI M<br>Fa<br>LabiD<br>Fa<br>Fa | inth *: Janua<br>'ear *: 2017<br>D N<br>odule<br>cility-wide in<br>Event Modu<br>cility-wide in | y<br>Long Term Care Facility Compo<br>actions UII<br>batient (FacWIDEIn) 0<br>b<br>contons<br>contons CDIF-C,<br>content (FacWIDEIn) MRSA-N | Specific Organism Type Lab 10 Event All Specimens<br>difficile<br>WRSA                                 |

# Lets Review 2: Based on the below Monthly Summary Data, what modules and events did the facility commit to participate on the Monthly Reporting Plan for March, 2018?

| 🍪 Add Monthly Summary Data                                                                                                |  |
|----------------------------------------------------------------------------------------------------|--|
| Mandatory fields marked with *<br>Fields required for record completion marked with **                                    |  |
| Facility ID *: Angela LTCF Test Facility (ID 39455) V<br>Month *: March V                                                 |  |
| Year *: 2018 V Denominators for Long Term Care Locations - No long term care locations selected on monthly reporting plan |  |

#### MDRO & CDI LabID Event Reporting

|                                    |                                                                                               |                                                    |      |     |                      | Specific  | Drganism Type        |                    |              |                       |
|------------------------------------|-----------------------------------------------------------------------------------------------|----------------------------------------------------|------|-----|----------------------|-----------|----------------------|--------------------|--------------|-----------------------|
| Location Code                      |                                                                                               |                                                    | MRSA | VRE | CephR-<br>Klebsiella | CRE-Ecoli | CRE-<br>Enterobacter | CRE-<br>Klebsiella | C. difficile | MDR-<br>Acinetobacter |
| Facility-wide Inpatient (FacWIDEIn | Resident<br>Admissions:<br>Resident<br>Days:<br>Number of Admissions<br>on C. diff Treatment: | LabID Event (All<br>specimens)<br>Report No Events |      |     |                      |           |                      |                    | ⊠<br>□**     |                       |

#### Prevention Process Measures

No long term care locations selected on monthly reporting plan

- A. All modules, all events
- MRSA and CDI LabID events
- C. CDI and all MDRO LabID events

# **Optional Data Collection Forms**

- 1. CDC 57.139: MDRO and CDI LabID Event Reporting Monthly summary Data for LTCF
  - Resembles Summary Data page in the NHSN application
  - Specific to LabID Event reporting (CDI and/or MDRO)
  - Total counts only
- 2. CDC 57.142: Denominators for LTCF
  - Optional worksheet for the month to collect MDRO, CDI, and/or UTI denominator data
  - Daily counts that must be summed at the end of the month

Forms and Table of Instructions (TOIs) available under *Data Collection Forms* at: <u>https://www.cdc.gov/nhsn/ltc/cdiff-</u> <u>mrsa/index.html</u>

| required for sav                                                                            | ing             |                                |                                                     |                                                  |                                     |                      |                                     | ,                                                                                                    |                                                    |
|---------------------------------------------------------------------------------------------|-----------------|--------------------------------|-----------------------------------------------------|--------------------------------------------------|-------------------------------------|----------------------|-------------------------------------|----------------------------------------------------------------------------------------------------|----------------------------------------------------|
| Facility ID #:                                                                              |                 |                                | *M                                                  | onth:                                            |                                     | *Year:               | Loc                                 | ation Code:                                                                                                    |                                                    |
| *Resident Days                                                                              | s:              | *R                             | esident A                                           | dmissions:                                       |                                     | **Number of A        | dmissions on                        | C. diff Treatmen                                                                                                    | t:                                                 |
| LabID Event R                                                                               | eportin         | g                              |                                                     |                                                  |                                     |                      |                                     |                                                                                                    |                                                    |
| Specific<br>Organism Type                                                                   | MR              | SA                             | VRE                                                 | CephR-<br>Klebsiella                             | CRE-<br>E. coli                     | CRE-<br>Enterobacter | CRE-<br>Klebsiella                  | MDR-<br>Acinetobacter                                                                                                    | C.difficile                                        |
| LabID Event<br>(All specimens                                                               | ) [             | ]                              |                                                     |                                                  |                                     |                      |                                     |                                                                                                    |                                                    |
| Report No<br>Events                                                                         |                 | 1                              |                                                     |                                                  |                                     |                      |                                     |                                                                                                    |                                                    |
| Custom Fields                                                                               | s (Optio        | nal)                           |                                                     |                                                  |                                     |                      |                                     |                                                                                                    |                                                    |
| abel                                                                                        |                 | _                              | _                                                   | -                                                |                                     |                      |                                     | Form Approv                                                                                                    | ed                                                 |
| Label<br>Data<br>NHSN<br>Based Wattoon<br>Page 1 of 1                                       | ļ               | _                              | _                                                   | Denomi                                           | nator                               | s for LTCF           |                                     | Form Approv<br>OMB No. 0920-06<br>Exp. Date: 11/30/20<br>www.cdc.gov/nh<br>*required for s                                                              | ed<br>66<br>19<br>sn<br>saving                     |
| Label<br>Data<br>NHSN<br>Barety Network                                                     |                 | *Loca                          | ation Code                                          | Denomi                                           | nator                               | s for LTCF           | *Month:                             | Form Approv<br>OMB No. 0920-06<br>Exp. Date: 11/30/20<br>www.cdc.gov/nh<br>*required for s<br>*Year:                                                    | ed<br>66<br>19<br>sn<br>saving                     |
| Label<br>Data<br>Safety Retwork<br>Page 1 of 1<br>Facility ID:<br>Date *Num<br>resid        | ber of<br>fents | *Loca<br>*Ni<br>resid<br>urina | ation Code<br>umber of<br>lents with<br>rry cathete | Denomi<br>a *New and<br>a starts for<br>i indica | nator:                              | s for LTCF           | *Month:<br>*Number of<br>admissions | Form Approv<br>OMB No. 092-06<br>Exp. Date: 112-06<br>www.cdc.gov/nh<br>*required for :<br>*Year:<br>Number c<br>admissions<br>C. diff treatn           | ed<br>66<br>19<br>sn<br>saving<br>of<br>on<br>hent |
| Label<br>Data<br>Page 1 of 1<br>Facility ID:<br>Date *Num<br>resid                          | ber of<br>dents | *Loca<br>*Ni<br>resid<br>urina | ation Code<br>umber of<br>lents with<br>rry cathete | Denomi<br>a starts for<br>indica                 | ibiotic<br>or UTI<br>tion           | s for LTCF           | *Month:<br>*Number of<br>admissions | Form Approv<br>OMB No. 092006<br>Exp. Date: 112006<br>"Yequired fors<br>"Year:<br>Number c<br>admissions<br><i>C. diff</i> treatm                       | ed<br>66<br>19<br>saving<br>saving<br>on<br>nent   |
| Label<br>Data<br>Page 1 of 1<br>Facility ID:<br>Date *Num<br>resid<br>1<br>2                | ber of<br>dents | *Loca<br>*Ni<br>resid<br>urina | ation Code<br>umber of<br>lents with<br>rry cathete | Denomi<br>a starts for<br>indica                 | nator:<br>ibiotic<br>or UTI<br>tion | s for LTCF           | *Month:<br>*Number of<br>admissions | Form Approv<br>ONB No. 0920-06<br>Exp. Date: 11/30/20<br>www.cdc.gov/hh<br>"required for s<br>"Year:<br>Number c<br>admissions<br>C. diff treatm        | ed<br>66<br>19<br>saving<br>on<br>nent             |
| Label<br>Data<br>Page 1 of 1<br>Facility ID:<br>Date *Num<br>resid<br>1<br>2<br>3<br>4      | ber of<br>dents | *Loca<br>*Ni<br>resid<br>urina | ation Code<br>umber of<br>ients with<br>ry cathete  | Denomi<br>a 'New and<br>a starts fo<br>r indica  | nator:                              | s for LTCF           | *Month:<br>*Number of<br>admissions | Form Approv<br>OMB No. 0920-06<br>Exp. Date: 11/30/20<br>www.dc.gov/inh<br>*required for<br>*Year:<br>Number c<br>admissions<br>C. diff treatn          | ed<br>66<br>19<br>saving<br>on<br>nent             |
| Label<br>Data<br>Page 1 of 1<br>Facility ID:<br>Date *Num<br>resid<br>1<br>2<br>3<br>4<br>5 | ber of<br>dents | *Loca<br>*Nu<br>resid<br>urina | ation Code<br>umber of<br>ients with<br>ry cathete  | Denomi<br>a 'New and<br>starts for<br>indica     | nator:                              | s for LTCF           | *Month:<br>*Number of<br>admissions | Form Approv<br>OMB No. 0920-06<br>Exp. Date: 11/30/20<br>www.dd.gov/inh<br>*required for :<br>*Year:<br>Number c<br>admissions<br><i>C. diff</i> treatn | ed<br>66<br>19<br>sn<br>saving<br>on<br>nent       |

MDBO and CDLL abID Event Departing

Data Quality Checks RESOLVE ALERTS Resolve outstanding alerts to improve the quality of your data!

Note: Data are not considered as complete and will not be included in analysis reports until all alerts for the month are resolved.

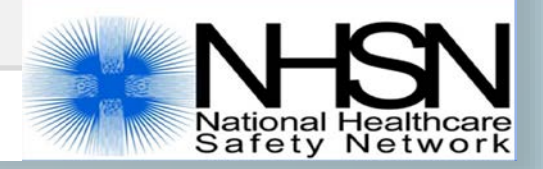

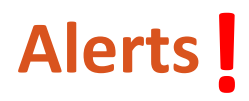

- Alerts remind users of outstanding issues that impact data quality.
- Alerts must be resolved each month for data analysis function to be accurate.
- Found on the Home Page, or by clicking on the 'Alerts' tab on the sidebar.

| NHSN Home   Alerts   Reporting Plane   Resident   Event                       |
|-------------------------------------------------------------------------------|
| Alerts Reporting Plan  Resident  Event  ALERTS                                |
| Resident COMPLETE THESE ITEMS                                                 |
| Event ALERTS                                                                  |
| ALERIS                                                                        |
| Summary Data                                                                  |
| Surveys                                                                       |
| Analysis > Z 4 4/ 4                                                           |
| Users Missing Events Incomplete Events Missing Summaries Incomplete Summaries |
| Facility                                                                      |
| Group                                                                         |
| Logout                                                                        |

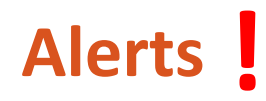

- When an alert category is selected all occurrences will be listed on a separate page for selection
- Each occurrence will need to be resolved in order for alert category to clear

| complete/                                                                                                    | Missing List                                                                                                    |                                                   |                                                                                                    |
|----------------------------------------------------------------------------------------------------|----------------------------------------------------------------------------------------------------|---------------------------------------------------|----------------------------------------------------------------------------------------------------|
| ing Incomplete<br>ts Events                                                                                                    | e Missing Incomplete<br>Summary Summary<br>Data Data                                                                                                    | Alert categories<br>from previous<br>page         | ad summary data                                                                                                    |
|                                                                                                    |                                                                                                    | in plan locations with no associat                | eu summar y uata.                                                                                                    |
|                                                                                                    |                                                                                                    | La ca Page 1 of 5 by                              | N 10 Y                                                                                                    |
| Month/Year 🔷                                                                                                    |                                                                                                    | I ≪ Page 1 of 5 ►                                 | FI 10 V<br>Event Type                                                                                                    |
| Month/Year ↓<br>09/2015                                                                                                    | Events but no LTC Denominators                                                                                                    | i⊲ <<  Page 1 of 5   ►<br>Alert Type              |                                                                                                    |
| Month/Year<br>09/2015<br>01/2016                                                                                                    | Events but no LTC Denominators<br>Events but no LTC Denominators                                                                                                    | i ⊲ <<  Page 1 of 5   ►<br>Alert Type             |                                                                                                    |
| Month/Year<br>09/2015<br>01/2016<br>07/2016                                                                                                    | Events but no LTC Denominators<br>Events but no LTC Denominators<br>Events but no LTC Denominators                                                                                                    | i ⊲ ≪  Page 1 of 5   ►<br>Alert Type              |                                                                                                    |
| Month/Year<br>09/2015<br>01/2016<br>07/2016<br>09/2016                                                                                                    | Events but no LTC Denominators<br>Events but no LTC Denominators<br>Events but no LTC Denominators<br>Events but no LTC Denominators                                                                                                | i et et le la la la la la la la la la la la la la |                                                                                                    |
| Month/Year<br>09/2015<br>01/2016<br>07/2016<br>09/2016<br>12/2015                                                                                            | Events but no LTC Denominators<br>Events but no LTC Denominators<br>Events but no LTC Denominators<br>Events but no LTC Denominators<br>No Summary Form                                                                             | i ⊲ ≪  Page[1_] of 5   ►►                         |                                                                                                    |
| Month/Year<br>09/2015<br>01/2016<br>07/2016<br>09/2016<br>12/2015<br>02/2016                                                                                 | Events but no LTC Denominators<br>Events but no LTC Denominators<br>Events but no LTC Denominators<br>Events but no LTC Denominators<br>No Summary Form<br>No Summary Form                                                          | i et et   Page 1 of 5   ►►                        | <ul> <li>►I 10 V</li> <li>Event Type</li> <li>UTI Add Summary</li> <li>UTI Add Summary</li> <li>UTI Add Summary</li> <li>UTI Add Summary</li> <li>UTI Add Summary</li> <li>UTI Add Summary</li> <li>UTI Add Summary</li> <li>UTI Add Summary</li> <li>UTI Add Summary</li> <li>UTI Add Summary</li> </ul>                                                                                                    |
| Month/Year ↓<br>09/2015<br>01/2016<br>07/2016<br>09/2016<br>12/2015<br>02/2016<br>03/2016                                                                    | Events but no LTC Denominators<br>Events but no LTC Denominators<br>Events but no LTC Denominators<br>Events but no LTC Denominators<br>No Summary Form<br>No Summary Form<br>No Summary Form                                       | i ⊲ ≪  Page 1 of 5   ►►                           | <ul> <li>►I 10 V</li> <li>Event Type</li> <li>UTI Add Summary</li> <li>UTI Add Summary</li> <li>UTI Add Summary</li> <li>UTI Add Summary</li> <li>UTI Add Summary</li> <li>UTI Add Summary</li> <li>UTI Add Summary</li> <li>UTI Add Summary</li> <li>UTI Add Summary</li> <li>UTI Add Summary</li> <li>UTI Add Summary</li> <li>UTI Add Summary</li> <li>UTI Add Summary</li> </ul>                                                                                                    |
| Month/Year ↓           09/2015           01/2016           07/2016           09/2016           12/2015           02/2016           03/2016           05/2016 | Events but no LTC Denominators<br>Events but no LTC Denominators<br>Events but no LTC Denominators<br>Events but no LTC Denominators<br>No Summary Form<br>No Summary Form<br>No Summary Form<br>No Summary Form                    | i et ⊲et   Page 1 of 5   ►►<br>Alert Type         | <ul> <li>►I 10 V</li> <li>Event Type</li> <li>UTI Add Summary</li> <li>UTI Add Summary</li> </ul>                                                                            |
| Month/Year ↓<br>09/2015<br>01/2016<br>07/2016<br>09/2016<br>12/2015<br>02/2016<br>03/2016<br>05/2016<br>08/2016                                              | Events but no LTC Denominators<br>Events but no LTC Denominators<br>Events but no LTC Denominators<br>Events but no LTC Denominators<br>No Summary Form<br>No Summary Form<br>No Summary Form<br>No Summary Form<br>No Summary Form | I ≪   Page 1 of 5   ►►                            | <ul> <li>►I 10 V</li> <li>Event Type</li> <li>UTI Add Summary</li> <li>UTI Add Summary</li> </ul> |

### Log-out of the NHSN application before closing your browser

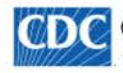

Centers for Disease Control and Prevention CDC 24/7: Saving Lives, Protecting People™

#### NHSN - National Healthcare Safety Network

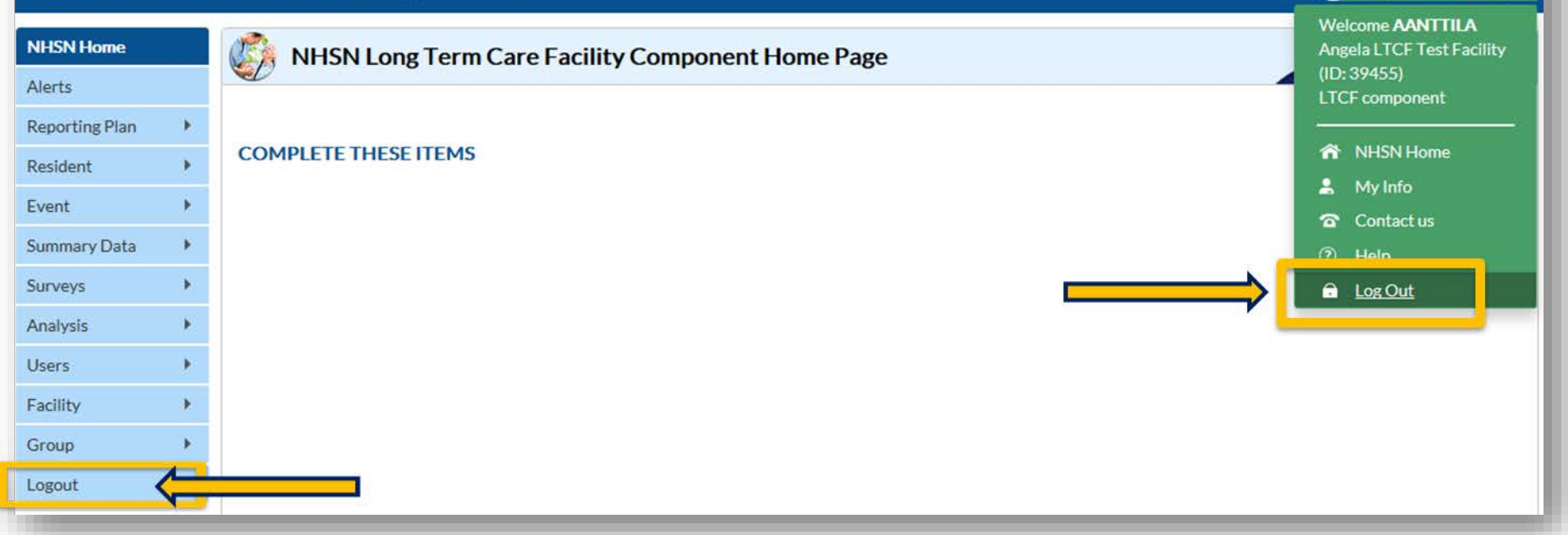

Safety Network

AANTTILA

Angela LTCF Test Facility

#### **LTCF Home Page**

#### https://www.cdc.gov/nhsn/ltc/index.html

2018 🔼 [PDF – 1 MB]

Component Manual 🔼

2019 🔼 [PDF – 4 MB]

2019 NHSN Patient Safety

Component Manual 🔼

[PDF – 1 MB]

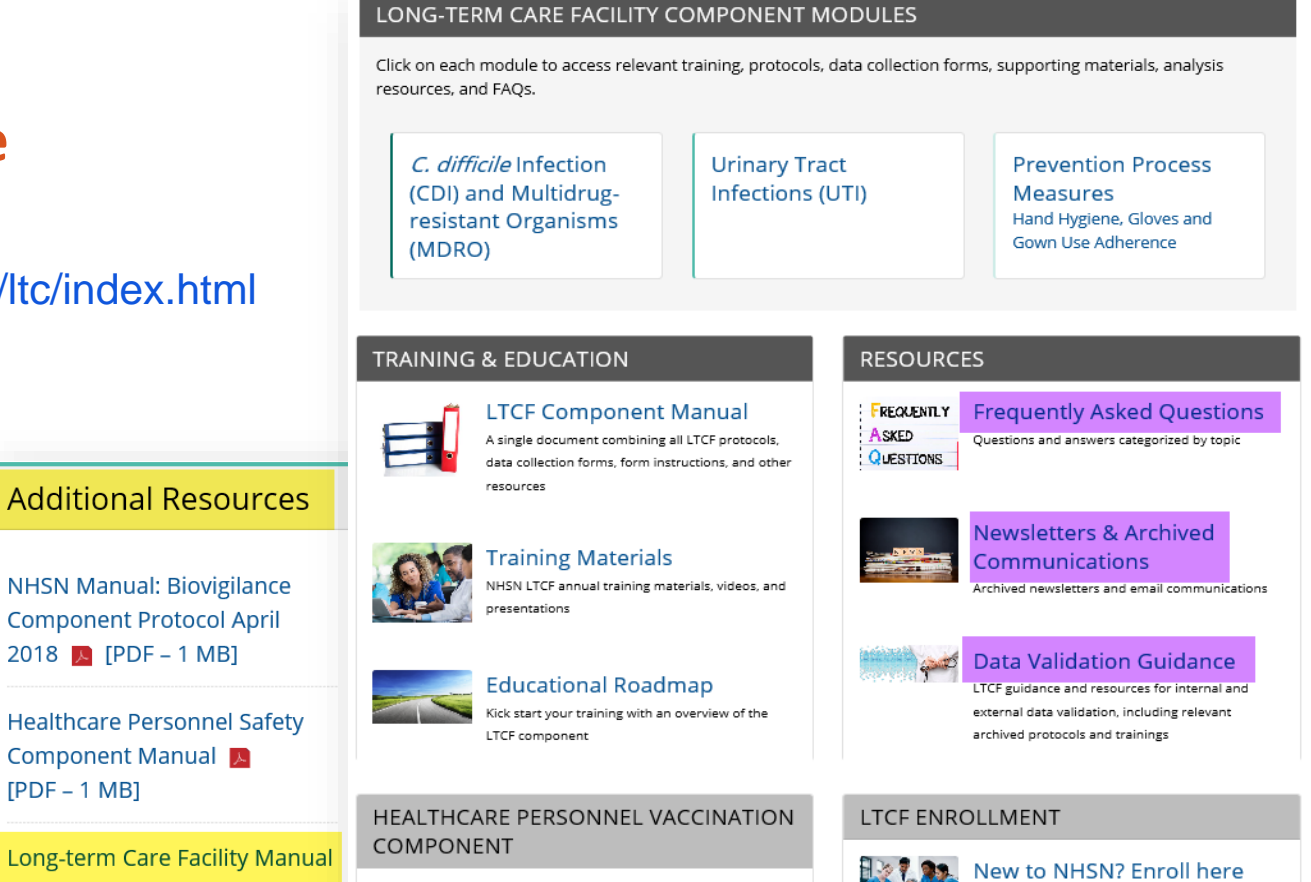

Enrollment for nursing homes, assisted living and

residential care, chronic care facilities and skilled

nursing facilities.

Long-term facilities are also eligible to report to the Healthcare Personnel Vaccination Component. The component allows facilities to monitor influenza vaccination coverage of personnel.

View enrollment information and resources.

# **QUESTIONS?**